# Guida di installazione rapida

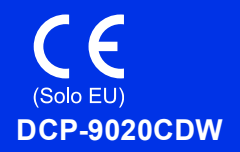

Per prima cosa, leggere Guida di sicurezza prodotto, quindi leggere Guida di installazione rapida per la procedura di configurazione e installazione corretta. Per visualizzare la Guida di installazione rapida in altre lingue, visitare il sito http://solutions.brother.com/.

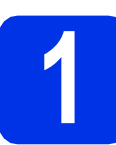

## Estrarre la macchina dalla confezione e controllare i componenti

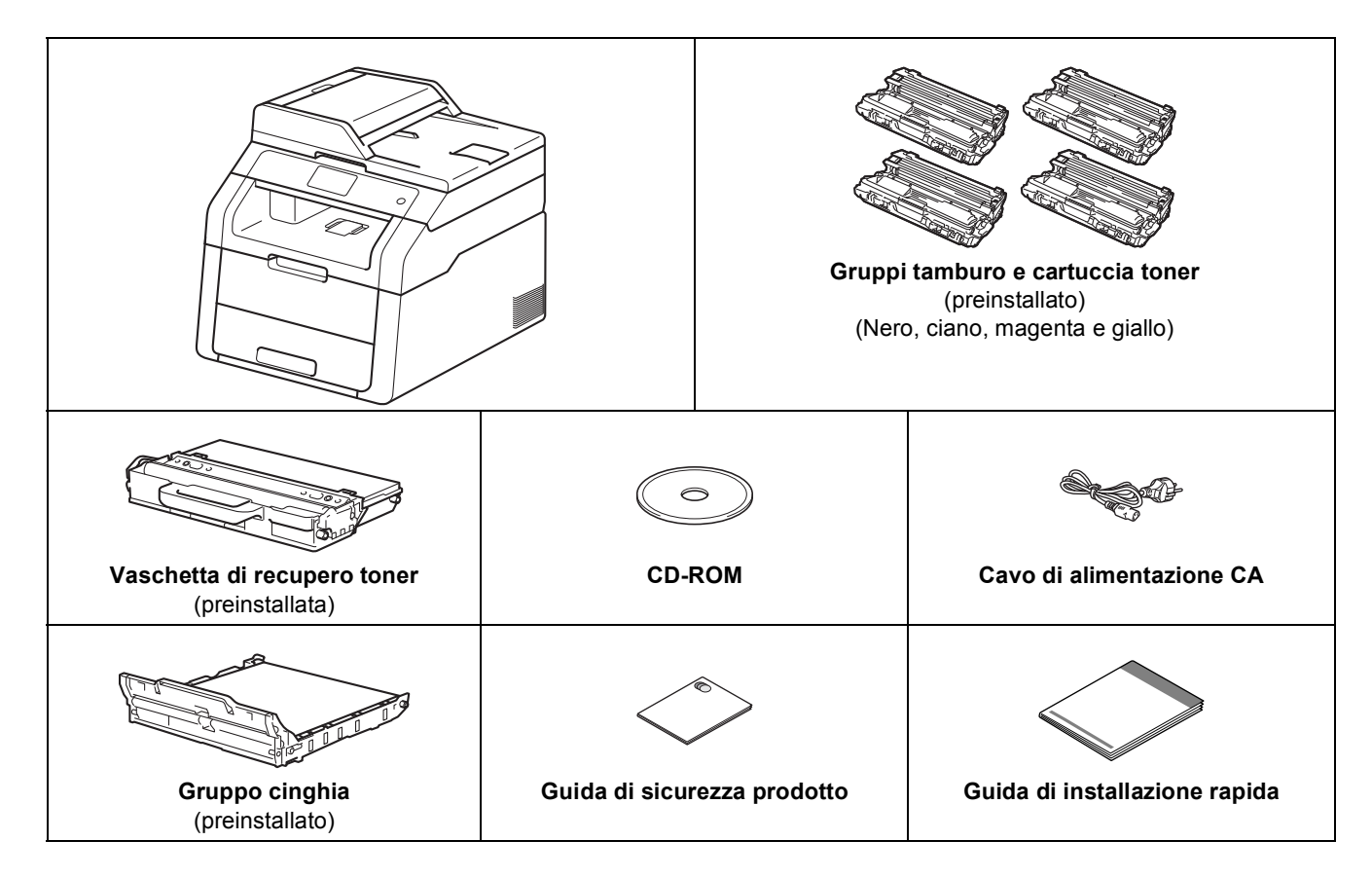

| <u>AVVERTENZA</u> indica una situazione potenzialmente pericolosa che, se non evitata, può causare la morte o lesioni gravi.           |
|----------------------------------------------------------------------------------------------------|
| <u>ATTENZIONE</u> indica una situazione potenzialmente pericolosa che, se non evitata, può causare lesioni di entità lieve o moderata. |

#### AVVERTENZA

- La confezione della macchina contiene buste di plastica. Per evitare rischi di soffocamento, tenere le buste di plastica lontano da neonati e bambini. Le buste di plastica non sono giocattoli.
- Questa macchina è pesante e pesa più di 20,0 kg. Per prevenire potenziali infortuni, la macchina deve essere sollevata almeno da due persone. Una persona tiene la parte anteriore della macchina e l'altra la parte posteriore, come mostrato in figura. Prestare attenzione a non pizzicarsi le dita quando si appoggia la macchina a terra.

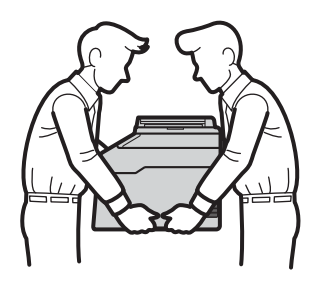

#### NOTA

· Lasciare un po' di spazio attorno alla macchina come indicato nell'illustrazione.

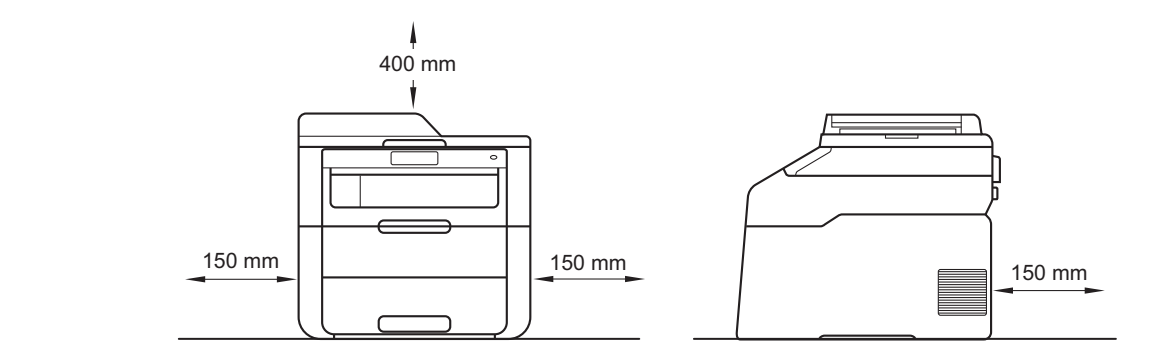

- I componenti inclusi nella confezione possono variare in base al Paese d'acquisto.
- È consigliabile conservare il materiale di imballaggio originale.
- Se per qualsiasi ragione si deve trasportare la macchina, imballarlo con cura nella sua confezione originale per evitare qualsiasi danno durante il trasporto. La macchina deve essere adeguatamente assicurata con il corriere. Per i dettagli su come imballare la macchina: >> Guida per utenti avanzati: Imballaggio e spedizione dell'apparecchio.
- Il cavo di interfaccia non è un accessorio standard. È necessario acquistare il cavo di interfaccia del tipo adatto alla connessione in uso (USB o connessione di rete).

#### Cavo USB

- Si consiglia di utilizzare un cavo USB 2.0 (tipo A/B) della lunghezza massima di 2 metri.
- Per il momento, NON collegare il cavo di interfaccia. Il cavo di interfaccia dovrà essere collegato durante il processo di installazione di MFL-Pro Suite.

#### Cavo di rete

Utilizzare un cavo doppino intrecciato diritto schermato di categoria 5 (o superiore) per reti 10BASE-T o 100BASE-TX Fast Ethernet.

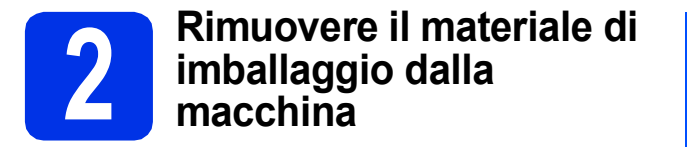

#### **ATTENZIONE**

NON ingerire la confezione in gel di silice, buttarla via. Se ingerita, rivolgersi immediatamente a un medico.

#### IMPORTANTE

Per il momento, NON collegare il cavo di alimentazione CA.

- Rimuovere il nastro adesivo posto sulla parte esterna della macchina, la confezione in gel di silice sul supporto ribaltabile e la pellicola che copre il piano dello scanner.
- b

Aprire completamente il coperchio superiore sollevando la maniglia ①.

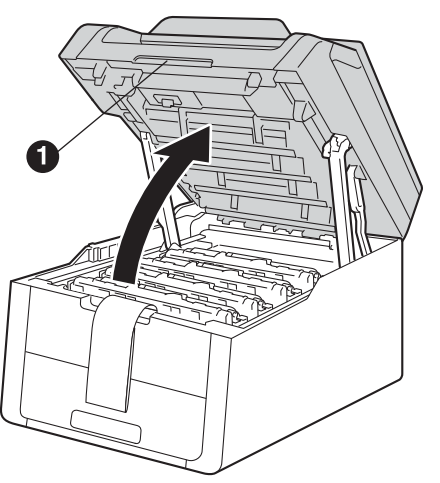

• Far scorrere gli otto fermi gialli del tamburo in direzione delle frecce (spingere i fermi con forza).

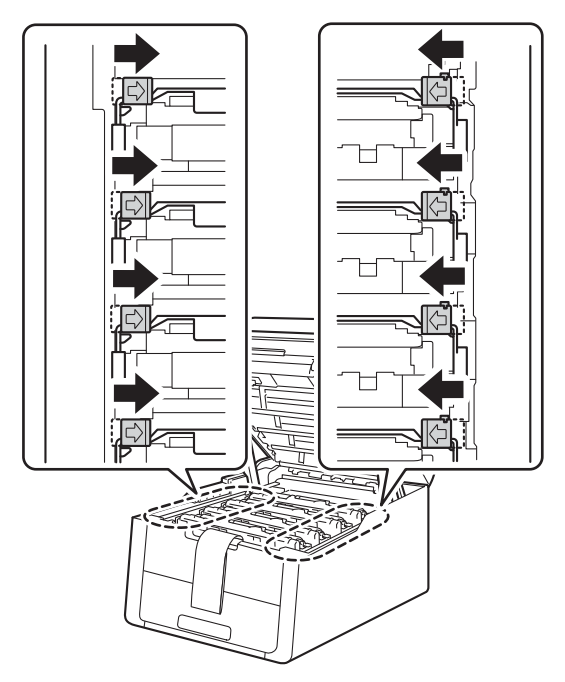

d

Estrarre i quattro gruppi tamburo e cartuccia toner.

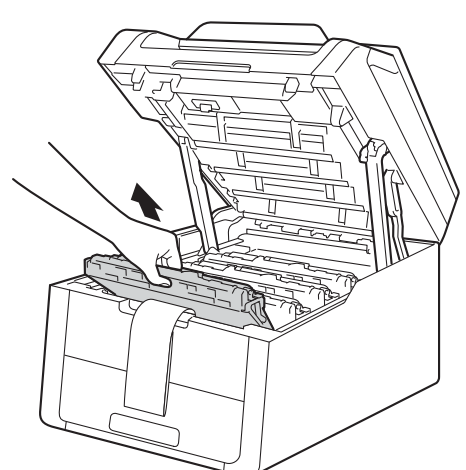

#### IMPORTANTE

Per evitare problemi con la qualità di stampa, NON toccare la parte ombreggiata mostrata in figura.

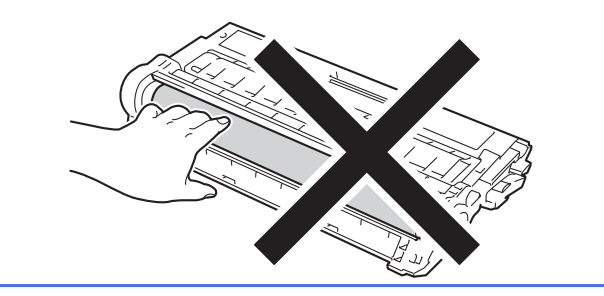

- е
- Rimuovere il pezzo di imballaggio arancione sul gruppo cinghia.

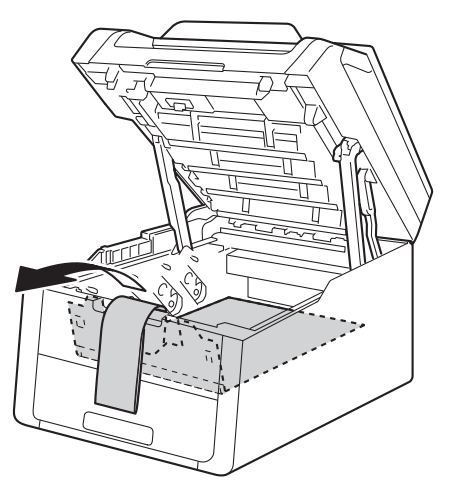

**f** Rimuovere il pezzo di imballaggio arancione da ogni gruppo tamburo e cartuccia toner.

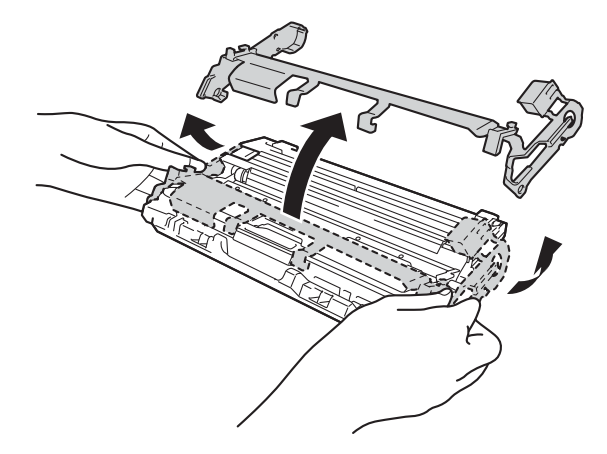

Tenere il gruppo tamburo e cartuccia toner in posizione orizzontale con entrambe le mani e scuoterlo leggermente da una parte e dall'altra più volte per distribuire uniformemente il toner all'interno del gruppo.

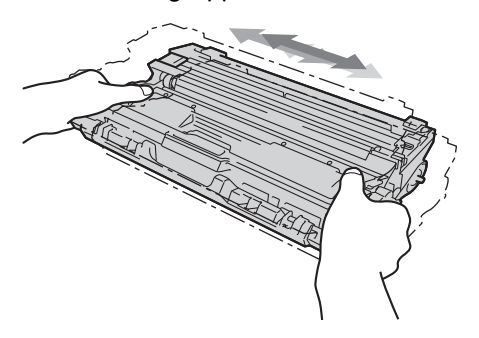

h Far scorrere i quattro gruppi tamburo e cartuccia toner nella macchina. Accertarsi che il colore della cartuccia toner corrisponda all'etichetta dello stesso colore sulla macchina.

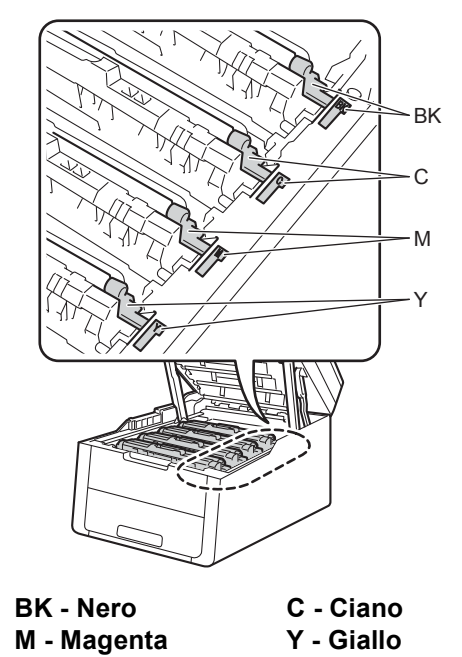

- orabia aunariara a
- Chiudere il coperchio superiore della macchina.

i

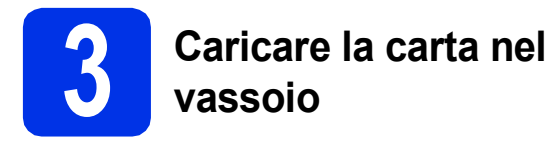

Estrarre completamente dalla macchina il vassoio carta.

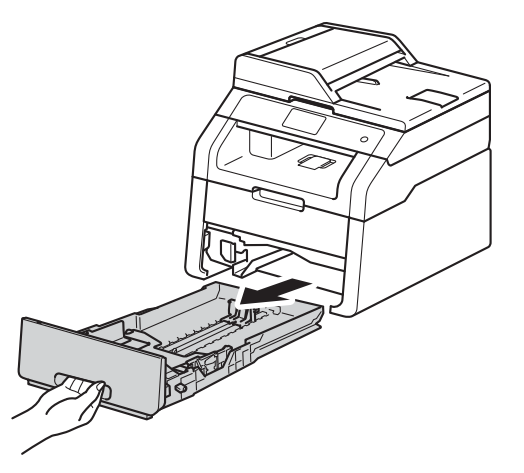

Tenendo premuta la leva di sgancio verde della guida carta ①, far scorrere le guide laterali per adattarle al formato carta che si sta caricando nel vassoio. Assicurarsi che le guide siano ben inserite negli alloggiamenti.

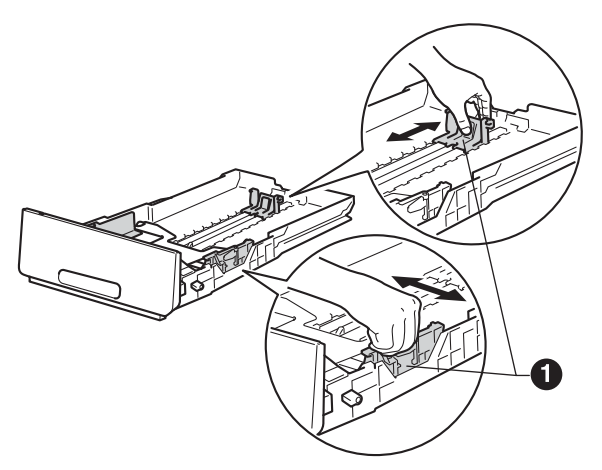

C Smuovere la risma di carta per evitare inceppamenti e problemi di alimentazione carta. Caricare la carta nel vassoio e assicurarsi che:

d

- La carta non superi la tacca di altezza massima (VVV) ①. Un eccessivo riempimento del vassoio carta può causare inceppamenti.
- Il lato da stampare sia rivolto verso il basso.
- Le guide laterali tocchino i lati della carta affinché la stampante venga alimentata in modo adeguato.

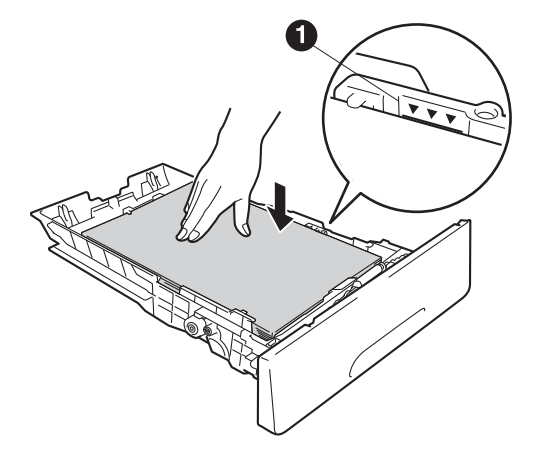

- Reinserire saldamente il vassoio carta nella macchina. Assicurarsi che sia completamente inserito nella macchina.
- Sollevare il supporto ribaltabile 
  per evitare che la carta scivoli fuori dal vassoio d'uscita con facciata stampata verso il basso.

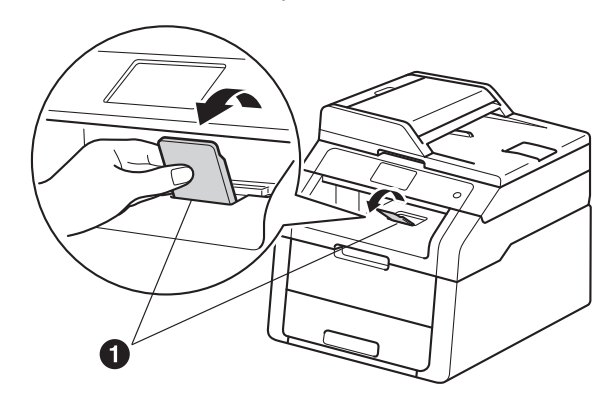

Per informazioni sulla carta consigliata: >> Guida per utenti base: Carta e mezzi di stampa consigliati.

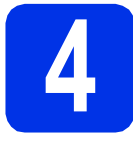

## Connettere il cavo di alimentazione

#### IMPORTANTE

Per il momento, NON collegare il cavo di interfaccia.

X

Connettere il cavo di alimentazione CA alla macchina, quindi inserirlo in una presa elettrica.

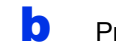

Premere 🕘 sul pannello dei comandi.

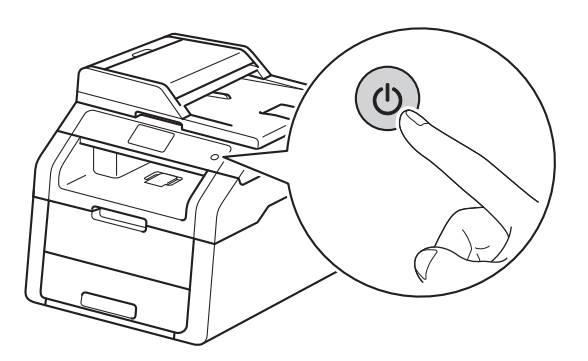

#### IMPORTANTE

NON toccare Touchscreen subito dopo l'inserimento del cavo di alimentazione o l'accensione della macchina. Altrimenti, è possibile che si verifichi un errore.

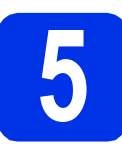

## Scegliere la lingua

- a
  - Dopo l'accensione della macchina, il Touchscreen mostrerà:

| Select Language |    |
|-----------------|----|
| English         |    |
| Français        |    |
| Deutsch         |    |
| Español 🗸       | ОК |

Scorrere in alto o in basso o premere ▲ o ▼ per visualizzare la propria lingua, quindi selezionarla. Premere OK.

Sul Touchscreen verrà richiesto di confermare la selezione.

Se sul Touchscreen viene visualizzata la lingua corretta, premere Sì.

-OPPURE

Premere  $N_O$  per tornare al punto **a** per scegliere nuovamente la lingua.

#### NOTA

b

Se la lingua impostata è sbagliata, è possibile

cambiarla usando il pulsante 🔢 sul

Touchscreen. (1), Tutte le imp., Imp.iniziale, Lingua locale)

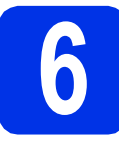

b

### Impostare data e ora

Premere

Premere 🥝 00:00 01.01.2014

(Data e Ora).

C Premere Data.

C Inserire le ultime due cifre dell'anno usando i numeri visualizzati sul Touchscreen, quindi premere OK.

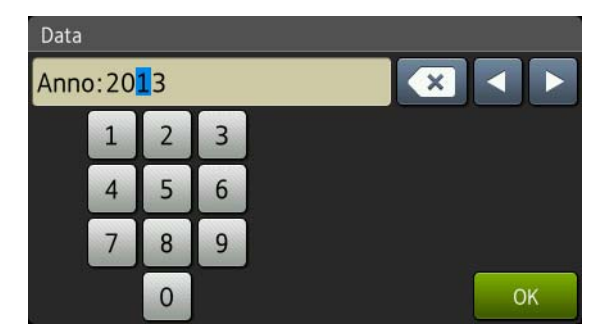

(ad es., immettere 1, 3 per il 2013)

- Inserire le due cifre del mese usando i numeri visualizzati sul Touchscreen, quindi premere OK.
- Inserire le due cifre per il giorno usando i numeri visualizzati sul Touchscreen, quindi premere OK.
- **9** Premere Ora.

Inserire l'ora nel formato 24 ore usando i numeri sul Touchscreen, quindi premere OK.

Premere 🚺.

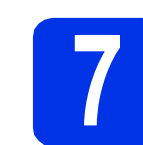

## Ora legale automatica

È possibile impostare la macchina in modo da passare automaticamente all'ora legale. Viene reimpostato avanti di un'ora in primavera e indietro di un'ora in autunno.

- **2** Premere **1**.
- Premere ③ 00:00 01.01.2014 (Data e Ora).
- **C Premere** Giorno automatico.
- C Premere Sì (O No).
- e Premere 🊺.

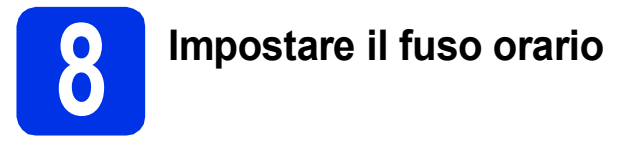

È possibile impostare il fuso orario sulla macchina per la località attuale.

| a | Premere 🎁.                                         |
|---|----------------------------------------------------|
| b | <b>Premere 🮯 00:00 01.01.2014</b><br>(Data e Ora). |
| С | <b>Premere</b> Fuso orario.                        |
| d | Immettere il fuso orario.<br>Premere OK.           |
| e | Premere 🛋.                                         |

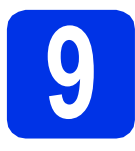

## Selezionare il tipo di connessione

Le presenti istruzioni di installazione sono per Windows® XP Home/Windows® XP Professional, Windows® XP Professional x64 Edition, Windows Vista<sup>®</sup>, Windows<sup>®</sup> 7, Windows<sup>®</sup> 8 e Mac OS X v10.6.8, 10.7.x e 10.8.x.

#### NOTA

- Per Windows Server<sup>®</sup> 2003/2003 x64 Edition/2008/2008 R2/2012 e Linux<sup>®</sup>, visitare la pagina relativa al modello all'indirizzo http://solutions.brother.com/.
- È anche possibile visitare http://solutions.brother.com/, dove è possibile ottenere assistenza sui prodotti, gli aggiornamenti dei driver e le utility più recenti e le risposte alle domande frequenti (FAQ).

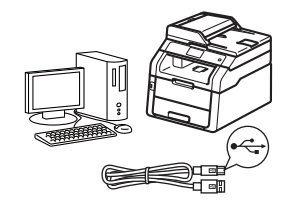

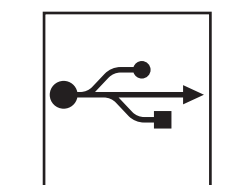

## Per cavi interfaccia USB

Windows<sup>®</sup>, passare a pagina 10 Macintosh, passare a pagina 12

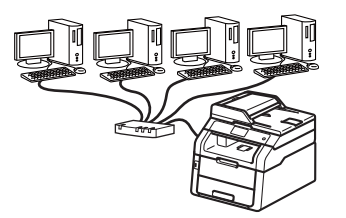

|   | 2 |
|---|---|
| 日 | Ь |

## Per rete cablata

Windows<sup>®</sup>, passare a pagina 14 Macintosh, passare a pagina 17

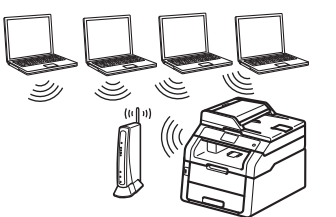

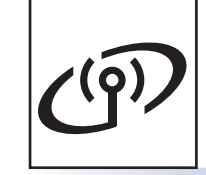

## Per rete senza fili

Windows<sup>®</sup> e Macintosh. passare a pagina 19

#### NOTA

Per connettere il proprio dispositivo iOS, Android™ o Windows® Phone alla macchina Brother tramite Wi-Fi Direct™, scaricare la Guida Wi-Fi Direct™ all'indirizzo http://solutions.brother.com/.

Rete cablata

Rete senza fili

# Per gli utenti che utilizzano un cavo di interfaccia USB Windows<sup>®</sup> (Windows<sup>®</sup> XP/XP Professional x64 Edition/Windows Vista<sup>®</sup>/ Windows<sup>®</sup> 7/Windows<sup>®</sup> 8)

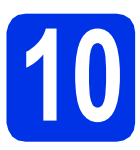

## Prima dell'installazione

#### IMPORTANTE

- Chiudere eventuali programmi in esecuzione.
- Le schermate possono variare in base al sistema operativo in uso.

USB

#### NOTA

b

II CD-ROM include Nuance<sup>™</sup> PaperPort<sup>™</sup> 12SE. Questo software supporta Windows<sup>®</sup> XP (SP3 o versione successive), XP Professional x64 Edition (SP2 o versione successive), Windows Vista<sup>®</sup> (SP2 o versione successive), Windows<sup>®</sup> 7 e Windows<sup>®</sup> 8. Prima di installare MFL-Pro Suite, aggiornare Windows<sup>®</sup> con il Service Pack più recente.

- Verificare che il computer sia acceso e che sia stato eseguito l'accesso come amministratore.
  - Tenere premuto oper spegnere la macchina e assicurarsi che il cavo interfaccia USB **NON** sia collegato. Se il cavo è già stato collegato, scollegarlo.

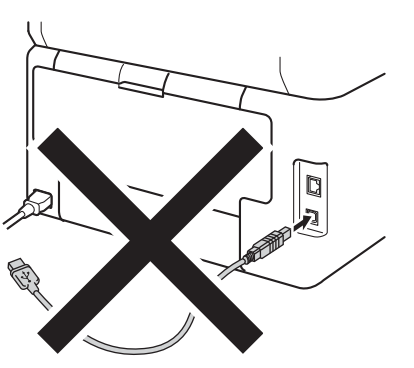

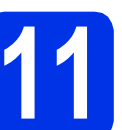

### Installare MFL-Pro Suite

Inserire il CD-ROM nell'apposita unità. Se viene visualizzata una schermata con il nome del modello, selezionare la macchina in uso. Se viene visualizzata una schermata di selezione della lingua, selezionare la lingua desiderata.

#### NOTA

• Se la schermata Brother non viene visualizzata automaticamente, andare a **Computer** (Risorse del computer).

(Per Windows<sup>®</sup> 8: fare clic sull'icona

(Esplora file) della barra delle attività, quindi andare a Computer.) Fare doppio clic sull'icona CD-ROM, quindi doppio clic su start.exe.

- Se viene visualizzata la schermata Controllo dell'account utente, fare clic su Continua o su Sì.
- Fare clic su Installazione MFL-Pro Suite e Sì nelle prossime due finestre per accettare i contratti di licenza.

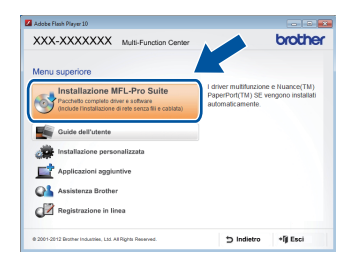

#### NOTA

Se l'installazione non prosegue automaticamente, riavviare l'installazione mediante espulsione e reinserimento del CD-ROM, oppure facendo doppio-clic sul programma **start.exe** nella cartella principale. Per installare MFL-Pro Suite, continuare dal punto **b**.

C Selezionare Connessione locale (USB), quindi fare clic su Avanti.

#### NOTA

Per installare il driver PS (driver BR-Script3), scegliere **Installazione personalizzata**, quindi seguire le istruzioni a schermo.

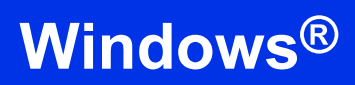

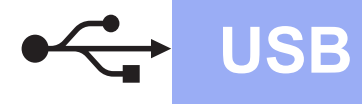

Seguire le istruzioni a schermo fino a visualizzare la schermata Collegare il cavo USB.

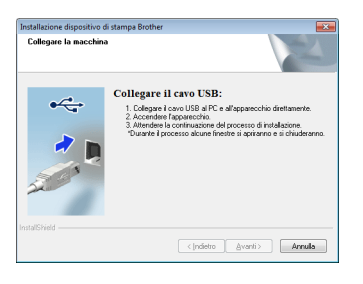

Conr

Connettere il cavo USB alla porta USB

contrassegnata con il simbolo < sulla macchina, quindi collegare il cavo al computer.

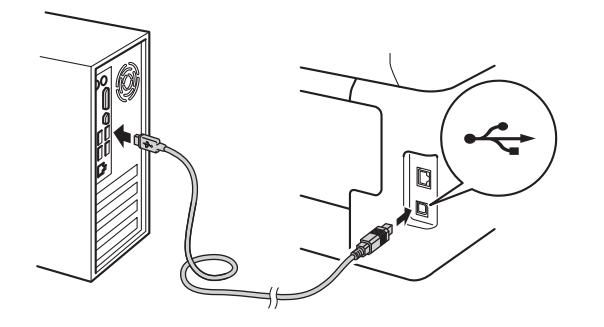

f Premere () per accendere la macchina.

L'installazione prosegue automaticamente. Le schermate di installazione appaiono una dopo l'altra. Se richiesto, attenersi alle istruzioni visualizzate sullo schermo.

#### IMPORTANTE

NON annullare nessuna delle schermate durante l'installazione. La visualizzazione di tutte le schermate può richiedere alcuni minuti.

- Quando viene visualizzata la schermata Registrazione in linea, effettuare la selezione e seguire le istruzioni visualizzate sullo schermo. Terminato il processo di registrazione, fare clic su Avanti.
- Quando viene visualizzata la schermata Installazione completata, effettuare la selezione e fare clic su Avanti.

#### Terminare e riavviare

Fare clic su Fine per riavviare il computer. Dopo il riavvio del computer, è necessario eseguire l'accesso come amministratore.

#### NOTA

- Se viene visualizzato un messaggio di errore durante l'installazione del software, effettuare una delle seguenti operazioni:
  - Per gli utenti di Windows<sup>®</sup> XP,
     Windows Vista<sup>®</sup> e Windows<sup>®</sup> 7: eseguire
     Diagnostica installazione disponibile in
    - (start) > Tutti i programmi > Brother > DCP-XXXX (dove DCP-XXXX è il nome del modello interessato).
  - Per gli utenti di Windows<sup>®</sup> 8: per eseguire Diagnostica installazione, fare doppio-clic sull'icona (Brother Utilities) del desktop, quindi fare clic sull'elenco a discesa e selezionare il nome del modello (se non già selezionato). Dalla barra di navigazione sinistra, fare clic su Strumenti.
- A seconda delle impostazioni di protezione, è possibile che venga visualizzato un avviso di protezione di Windows<sup>®</sup> o una finestra del software antivirus durante l'uso della macchina o del relativo software. Fare clic su Consenti nella finestra per continuare.

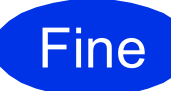

L'installazione è completa.

#### NOTA

- Per gli utenti di Windows<sup>®</sup> 8: se i manuali Brother contenuti nel CD-ROM sono in formato PDF, aprirli con Adobe<sup>®</sup> Reader<sup>®</sup>. Se Adobe<sup>®</sup> Reader<sup>®</sup> è installato nel computer ma non è possibile aprire i file in Adobe<sup>®</sup> Reader<sup>®</sup>, modificare l'associazione per i file PDF (vedere *Come fare per aprire un file PDF in Adobe<sup>®</sup> Reader<sup>®</sup> (Windows<sup>®</sup> 8)* → pagina 38).
- Driver stampante XML Paper Specification Il driver stampante XML Paper Specification è il driver più adatto per Windows Vista<sup>®</sup>, Windows<sup>®</sup> 7 e Windows<sup>®</sup> 8 per stampare da applicazioni che utilizzano XML Paper Specification. È possibile scaricare il driver più recente da Brother Solutions Center all'indirizzo http://solutions.brother.com/.

USB

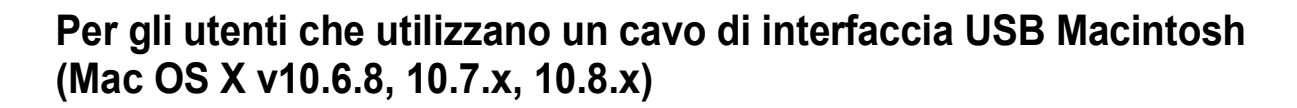

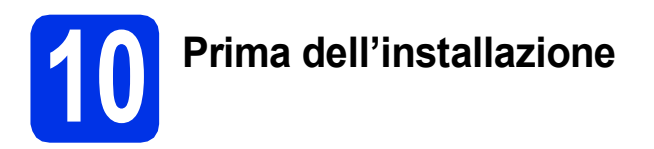

USB

#### IMPORTANTE

Per utenti di Mac OS X v10.6.7 o inferiore: eseguire l'aggiornamento a Mac OS X v10.6.8, 10.7.x, 10.8.x. (Per i driver e le informazioni aggiornate sul sistema Mac OS X in uso, visitare il sito <u>http://solutions.brother.com/</u>.)

- Accertarsi che la macchina sia collegata a una sorgente di alimentazione CA e che il Macintosh sia acceso. È necessario eseguire l'accesso come amministratore.
- Connettere il cavo USB alla porta USB contrassegnata con il simbolo < sulla macchina, quindi collegare il cavo al Macintosh.

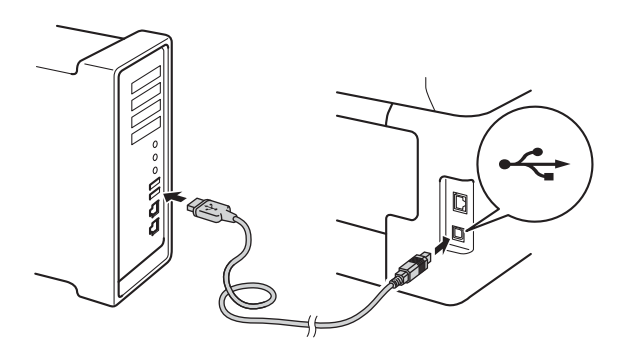

С

Accertarsi che la macchina sia accesa.

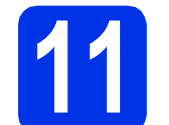

## Installare MFL-Pro Suite

- Inserire il CD-ROM nell'apposita unità e fare doppio clic sull'icona BROTHER sul desktop.
- Fare doppio clic sull'icona Start Here OSX. Se richiesto, selezionare il modello.

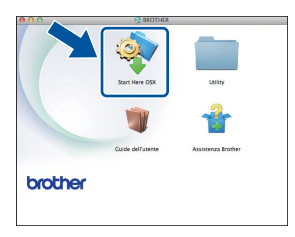

- С
- Selezionare **Connessione locale (USB)**, quindi fare clic su **Avanti**.
- C Le schermate di installazione appaiono una dopo l'altra. Se richiesto, attenersi alle istruzioni visualizzate sullo schermo.

#### IMPORTANTE

NON annullare nessuna delle schermate durante l'installazione. Il completamento dell'installazione può richiedere qualche minuto.

Selezionare la macchina dall'elenco, quindi fare clic su Avanti.

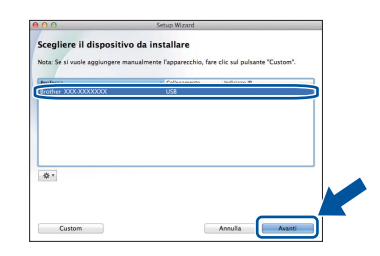

- Se viene visualizzata la schermata Aggiungi stampante, fare clic su Aggiungi stampante.
- Selezionare la macchina dall'elenco, fare clic su Aggiungi, quindi su Avanti.

#### NOTA

f

Per aggiungere il driver PS (driver stampante BR-Script3), selezionarlo dal menu pop-up **Stampa con (Usa)**.

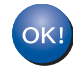

L'installazione di MFL-Pro Suite è completa. Passare al punto **12** a pagina 13.

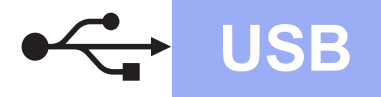

## Macintosh

## **12** Scaricare e installare Presto! PageManager

L'installazione di Presto! PageManager consente di dotare Brother ControlCenter2 della funzionalità di riconoscimento ottico dei caratteri (OCR). Presto! PageManager consente di acquisire, condividere e organizzare facilmente foto e documenti.

Nella schermata Assistenza Brother, fare clic su Presto! PageManager e seguire le istruzioni visualizzate sullo schermo.

| ssistenza Brother                                                                                       |                          |
|----------------------------------------------------------------------------------------------------|--------------------------|
| Download del programma di<br>Installazione di Prestol PageManager.<br>È richiesto l'accesso a internet. | Prestol PageManager      |
|                                                                                                    | Registrazione in linea   |
|                                                                                                    | Brother Solutions Center |
|                                                                                                    |                          |
|                                                                                                    |                          |
|                                                                                                    | Annulla Avanti           |

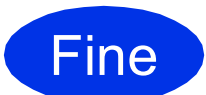

L'installazione è completa.

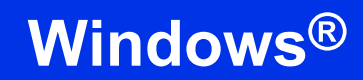

#### Per gli utenti che utilizzano un cavo di interfaccia di rete cablata Windows<sup>®</sup> (Windows<sup>®</sup> XP/XP Professional x64 Edition/Windows Vista<sup>®</sup>/ Windows<sup>®</sup> 7/Windows<sup>®</sup> 8)

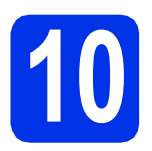

## Prima dell'installazione

#### IMPORTANTE

- Chiudere eventuali programmi in esecuzione.
- Le schermate possono variare in base al sistema operativo in uso.

#### NOTA

- II CD-ROM include Nuance<sup>™</sup> PaperPort<sup>™</sup> 12SE. Questo software supporta Windows<sup>®</sup> XP (SP3 o versione successive), XP Professional x64 Edition (SP2 o versione successive), Windows Vista<sup>®</sup> (SP2 o versione successive), Windows<sup>®</sup> 7 e Windows<sup>®</sup> 8. Prima di installare MFL-Pro Suite, aggiornare Windows<sup>®</sup> con il Service Pack più recente.
- Durante l'installazione, disattivare tutti i software firewall (ad eccezione di Windows<sup>®</sup> Firewall) e le applicazioni anti-spyware o antivirus.
- Verificare che il computer sia acceso e che sia stato eseguito l'accesso come amministratore.
- Rimuovere il tappo di protezione dalla porta Ethernet contrassegnata con il simbolo 册.

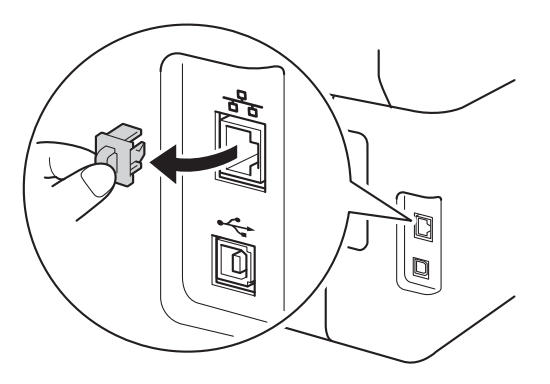

C Connettere il cavo di interfaccia di rete alla porta Ethernet della macchina, quindi connetterlo a una porta libera sull'hub.

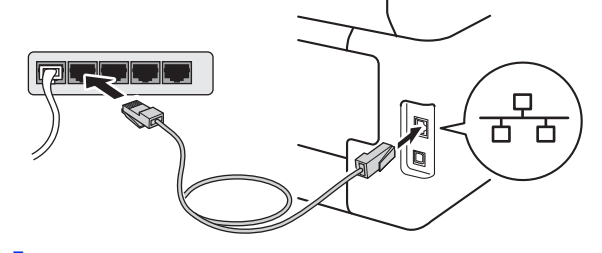

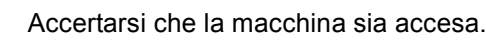

11

d

## Installare MFL-Pro Suite

Inserire il CD-ROM nell'apposita unità. Se viene visualizzata una schermata con il nome del modello, selezionare la macchina in uso. Se viene visualizzata una schermata di selezione della lingua, selezionare la lingua desiderata.

#### ΝΟΤΑ

• Se la schermata Brother non viene visualizzata automaticamente, andare a Computer (Risorse del computer).

(Per Windows<sup>®</sup> 8: fare clic sull'icona

(Esplora file) della barra delle attività, quindi andare a Computer.) Fare doppio clic sull'icona CD-ROM, quindi doppio clic su start.exe.

 Se viene visualizzata la schermata Controllo dell'account utente, fare clic su Continua o su Sì.

## Windows®

Fare clic su Installazione MFL-Pro Suite e Sì nelle prossime due finestre per accettare i contratti di licenza.

| 🖬 Adobe Flash Player 10                                                                                                    |                                                                                                |
|----------------------------------------------------------------------------------------------------|------------------------------------------------------------------------------------------------|
| XXX-XXXXXX Multi-Function Center                                                                                              | brother                                                                                        |
| Menu superiore                                                                                                    |                                                                                                |
| Installazione MFL-Pro Suite<br>Pacchello complete driver e software<br>Onciude l'Installazione di rette senza fili e castata) | I driver multifunzione e Nuance(TM)<br>PaperPort(TM) SE vengono installati<br>automaticamente. |
| Guide dell'utente                                                                                                    |                                                                                                |
| installazione personalizzata                                                                                                  |                                                                                                |
| Applicazioni aggiuntive                                                                                                    |                                                                                                |
| Assistenza Brother                                                                                                    |                                                                                                |
| Registrazione in linea                                                                                                    |                                                                                                |
| 0 2001-2012 Brother Industries, LSS All Rights Reserved.                                                                      | ⇒ Indietro +fiji Esci                                                                          |

#### ΝΟΤΑ

Se l'installazione non prosegue automaticamente, riavviare l'installazione mediante espulsione e reinserimento del CD-ROM, oppure facendo doppio-clic sul programma **start.exe** nella cartella principale. Per installare MFL-Pro Suite, continuare dal punto **b**.

C Selezionare Connessione cablata in rete (Ethernet), quindi fare clic su Avanti.

#### ΝΟΤΑ

d

Per installare il driver PS (driver BR-Script3), scegliere **Installazione personalizzata**, quindi seguire le istruzioni a schermo.

Se compare la schermata Firewall/antivirus rilevati, scegliere Modificare le impostazioni della porta Firewall per attivare la connessione in rete e procedere con l'installazione (consigliata). e fare clic su Avanti.

| F | Firewall/antivirus rilevati                                                                                                    |
|---|----------------------------------------------------------------------------------------------------|
|   | Windows Filewell permette di proteggere il computer in vostro possesso.<br>Con le impostazioni comenti di litewali, alcune delle funzioni di rete sull'apparecchio non<br>funzionano. Per la funzionare tutte le la distoriari di rete sull'apparecchio, è necessario modificare<br>ducne incostazioni della octa Windows Filewali. |
| ſ | <ul> <li>Modificare le impostazioni della porta Firewall per attivare la connessione in rete e<br/>procedere con finstallazione (consigliata)</li> </ul>                                                                                                    |
|   | <ul> <li>Continuare senza modificare le impostazioni di Windows Firewali. (Alcune delle funzioni di<br/>rete vestanno disattivate).</li> </ul>                                                                                                    |
|   | Per utenti di software antivirus:                                                                                                    |
|   | Se si utilizza il software antiviruz, durante l'installazione potrebbe apparire una finestra di<br>dalogo di avviso. Sceglere "consenti" per proceguire.                                                                                                    |
|   | alShield                                                                                                    |

Se non si utilizza Firewall di Windows<sup>®</sup>, vedere la Guida dell'utente del software in uso per informazioni sul come aggiungere le seguenti porte di rete:

- Per la scansione in rete, aggiungere la porta UDP 54925.
- Se sussistono ancora problemi con i collegamenti di rete, aggiungere le porte UDP 161 e 137.

C'installazione prosegue automaticamente. Le schermate di installazione appaiono una dopo l'altra. Se richiesto, attenersi alle istruzioni visualizzate sullo schermo.

#### IMPORTANTE

NON annullare nessuna delle schermate durante l'installazione. La visualizzazione di tutte le schermate può richiedere alcuni minuti.

#### NOTA

- Se richiesto, selezionare la macchina dall'elenco, quindi fare clic su **Avanti**.
- Se la macchina non viene rilevata in rete, controllare le impostazioni attenendosi alle istruzioni sullo schermo.
- Se ne è presente più di uno per lo stesso modello collegato alla propria rete, verranno visualizzati l'indirizzo IP e il nome del nodo per consentire l'identificazione della macchina.
- È possibile trovare l'indirizzo IP della macchina e il nome del nodo stampando il rapporto delle configurazioni di rete (vedere Stampa del rapporto delle configurazioni di rete ➤> pagina 37).
- Se viene visualizzata la schermata Sicurezza di Windows, selezionare la casella di controllo e fare clic su Installa per completare correttamente l'installazione.
- **f** Quando viene visualizzata la schermata **Registrazione in linea**, effettuare la selezione e seguire le istruzioni visualizzate sullo schermo. Terminato il processo di registrazione, fare clic su **Avanti**.
- **9** Quando viene visualizzata la schermata **Installazione completata**, effettuare la selezione e fare clic su **Avanti**.

Rete cablata

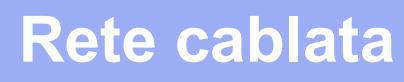

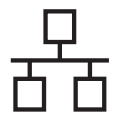

## Terminare e riavviare

 Fare clic su Fine per riavviare il computer.
 Dopo il riavvio del computer, è necessario eseguire l'accesso come amministratore.

#### NOTA

- Se viene visualizzato un messaggio di errore durante l'installazione del software, effettuare una delle seguenti operazioni:
  - Per gli utenti di Windows<sup>®</sup> XP,
     Windows Vista<sup>®</sup> e Windows<sup>®</sup> 7: eseguire
     Diagnostica installazione disponibile in

(start) > Tutti i programmi > Brother > DCP-XXXX LAN (dove DCP-XXXX è il nome del modello interessato).

- Per gli utenti di Windows<sup>®</sup> 8: per eseguire **Diagnostica installazione**, fare doppio-clic

sull'icona **R** (**Brother Utilities**) del desktop, quindi fare clic sull'elenco a discesa e selezionare il nome del modello (se non già selezionato). Dalla barra di navigazione sinistra, fare clic su **Strumenti**.

 A seconda delle impostazioni di protezione, è possibile che venga visualizzato un avviso di protezione di Windows<sup>®</sup> o una finestra del software antivirus durante l'uso della macchina o del relativo software. Fare clic su Consenti nella finestra per continuare.

# 13

#### Installare MFL-Pro Suite su altri computer (se necessario)

Per utilizzare la macchina con più computer in rete, installare MFL-Pro Suite su ciascun computer. Passare al punto **10** a pagina 14.

#### ΝΟΤΑ

#### Licenza di rete (Windows®)

Il prodotto comprende una licenza PC per un massimo di cinque utenti. Tale licenza consente l'installazione di MFL-Pro Suite, incluso Nuance™ PaperPort™ 12SE, su un massimo di cinque PC in rete. Per installare Nuance™ PaperPort™ 12SE su più di cinque computer, acquistare il pacchetto Brother NL-5, un contratto multilicenza per un massimo di cinque utenti aggiuntivi. Per acquistare il pack NL-5, contattare il proprio distributore Brother o il servizio di assistenza clienti Brother.

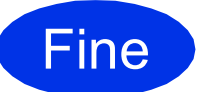

L'installazione è completa.

#### NOTA

- Per gli utenti di Windows<sup>®</sup> 8: se i manuali Brother contenuti nel CD-ROM sono in formato PDF, aprirli con Adobe<sup>®</sup> Reader<sup>®</sup>. Se Adobe<sup>®</sup> Reader<sup>®</sup> è installato nel computer ma non è possibile aprire i file in Adobe<sup>®</sup> Reader<sup>®</sup>, modificare l'associazione per i file PDF (vedere *Come fare per aprire un file PDF in Adobe<sup>®</sup> Reader<sup>®</sup> (Windows<sup>®</sup> 8)* >> pagina 38).
- Driver stampante XML Paper Specification Il driver stampante XML Paper Specification è il driver più adatto per Windows Vista<sup>®</sup>, Windows<sup>®</sup> 7 e Windows<sup>®</sup> 8 per stampare da applicazioni che utilizzano XML Paper Specification. È possibile scaricare il driver più recente da Brother Solutions Center all'indirizzo <u>http://solutions.brother.com/</u>.

### Per gli utenti che utilizzano un cavo di interfaccia di rete cablata Macintosh (Mac OS X v10.6.8, 10.7.x, 10.8.x)

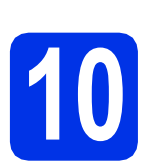

## Prima dell'installazione

#### IMPORTANTE

Per utenti di Mac OS X v10.6.7 o inferiore: eseguire l'aggiornamento a Mac OS X v10.6.8, 10.7.x, 10.8.x. (Per i driver e le informazioni aggiornate sul sistema Mac OS X in uso, visitare il sito <u>http://solutions.brother.com/</u>.)

- Accertarsi che la macchina sia collegata a una sorgente di alimentazione CA e che il Macintosh sia acceso. È necessario eseguire l'accesso come amministratore.
- Rimuovere il tappo di protezione dalla porta Ethernet contrassegnata con il simbolo 册.

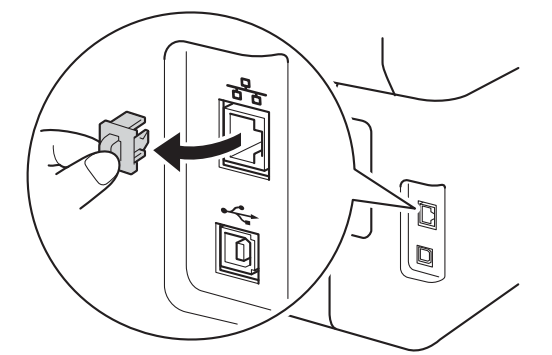

C Connettere il cavo di interfaccia di rete alla porta Ethernet della macchina, quindi connetterlo a una porta libera sull'hub.

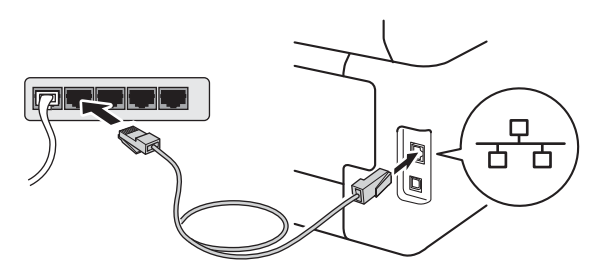

d

Accertarsi che la macchina sia accesa.

## Installare MFL-Pro Suite

- Inserire il CD-ROM nell'apposita unità e fare doppio clic sull'icona BROTHER sul desktop.
- Fare doppio clic sull'icona Start Here OSX. Se richiesto, selezionare il modello.

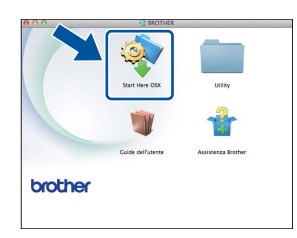

- C Selezionare Connessione cablata in rete (Ethernet), quindi fare clic su Avanti.
- Le schermate di installazione appaiono una dopo l'altra. Se richiesto, attenersi alle istruzioni visualizzate sullo schermo.

#### IMPORTANTE

NON annullare nessuna delle schermate durante l'installazione. Il completamento dell'installazione può richiedere qualche minuto.

Selezionare la macchina dall'elenco, quindi fare clic su Avanti.

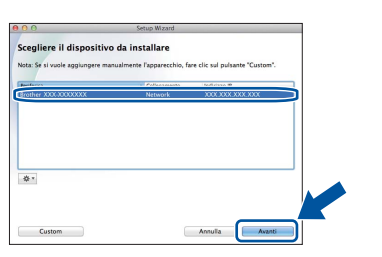

#### NOTA

Se la macchina non viene rilevata in rete, controllare le impostazioni di rete (vedere *Prima dell'installazione* ➤> pagina 17). Rete cablata

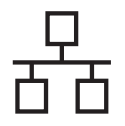

## **Rete cablata**

## Macintosh

#### NOTA

- Se ne è presente più di uno per lo stesso modello collegato alla propria rete, verrà visualizzato l'indirizzo IP per consentire l'identificazione della macchina.
- È possibile trovare l'indirizzo IP della macchina stampando il rapporto delle configurazioni di rete (vedere Stampa del rapporto delle configurazioni di rete ➤> pagina 37).
- Se viene visualizzata la schermata Impostazione di rete, seguire le istruzioni sottostanti:

| 00                                        | Setup Wizard                                                                                                    |
|-------------------------------------------|----------------------------------------------------------------------------------------------------|
| mpostazione                               | di rete                                                                                                    |
| legistrare il compu<br>opparirà quando le | ter con la macchina per abilitare le funzioni "Scan to" di rete. Il computer<br>opzioni "Scan to" vengono selezionate sulla macchina. (Consigliato). |
|                                           | suick musels il menu "Scan to" dana salavionato dalla marchina                                                                                       |
| doctro nome up                            |                                                                                                    |
|                                           | XXXXX                                                                                                    |
|                                           | Imposta in seguito                                                                                                    |
|                                           |                                                                                                    |
|                                           |                                                                                                    |
|                                           |                                                                                                    |
|                                           |                                                                                                    |

1) Immettere un nome per il Macintosh in uso (lunghezza massima: 15 caratteri).

2) Fare clic su Avanti. Passare al punto f.

Il nome immesso apparirà sul Touchscreen della macchina quando si preme il pulsante Scansione e si sceglie un'opzione di scansione (per ulteriori informazioni: >> Guida software dell'utente).

- Se viene visualizzata la schermata Aggiungi stampante, fare clic su Aggiungi stampante.
- Selezionare la macchina dall'elenco, fare clic su Aggiungi, quindi su Avanti.

(OS X v10.8.x)

Selezionare il driver **DCP-XXXX CUPS** dal menu pop-up **Usa** (dove XXXX è il nome del modello interessato).

#### NOTA

Per aggiungere il driver PS (driver stampante BR-Script3), selezionarlo dal menu pop-up **Stampa con (Usa)**.

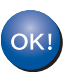

L'installazione di MFL-Pro Suite è completa. Passare al punto **12** a pagina 18.

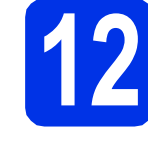

### Scaricare e installare Presto! PageManager

L'installazione di Presto! PageManager consente di dotare Brother ControlCenter2 della funzionalità di riconoscimento ottico dei caratteri (OCR). Presto! PageManager consente di acquisire, condividere e organizzare facilmente foto e documenti.

a

Nella schermata **Assistenza Brother**, fare clic su **Presto! PageManager** e seguire le istruzioni visualizzate sullo schermo.

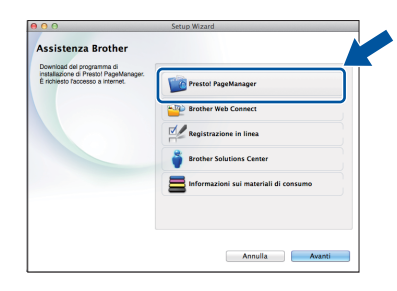

#### Installare MFL-Pro Suite su altri computer (se necessario)

Per utilizzare la macchina con più computer in rete, installare MFL-Pro Suite su ciascun computer. Passare al punto **10** a pagina 17.

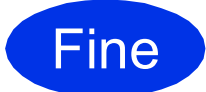

L'installazione è completa.

### Per gli utenti con interfaccia di rete wireless

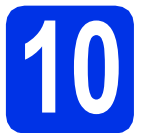

## Prima di iniziare

Innanzitutto, è necessario configurare le impostazioni della rete senza fili della macchina per la comunicazione con il punto di accesso (router) senza fili. Dopo la configurazione della macchina per la comunicazione con il punto di accesso (router) senza fili, i computer e i dispositivi mobili presenti sulla rete avranno accesso alla macchina. Per utilizzare la macchina da un computer, è necessario installare i driver e il software. Le fasi elencate di seguito descrivono la procedura di configurazione e installazione:

#### IMPORTANTE

- Se si collega la macchina alla rete, si consiglia di contattare l'amministratore di sistema prima dell'installazione. È necessario conoscere le impostazioni della rete senza fili prima di procedere con l'installazione.
- Se in precedenza erano state configurate le impostazioni per il collegamento senza fili della macchina, sarà necessario azzerare le impostazioni di rete prima di poter configurare nuovamente le impostazioni per il collegamento senza fili.
  - 1. Premere 👔 e Tutte le imp. sulla macchina.
  - 2. Scorrere in alto o in basso o premere ▲ o V per visualizzare Rete, quindi premere Rete.
  - Scorrere in alto o in basso o premere ▲ o ▼ per visualizzare Resett. rete, quindi premere Resett. rete.
  - 4. Premere Sì.
  - 5. Premere Sì per due secondi.

#### ΝΟΤΑ

- Per ottenere risultati ottimali con la normale stampa di documenti, collocare la macchina Brother il più vicino possibile al punto di accesso (router) senza fili con il minor numero possibile di ostacoli. Pareti o strutture di grandi dimensioni frapposte alle due macchine, nonché le interferenze provenienti da altri dispositivi elettronici, possono influenzare la velocità di trasferimento dei dati dei documenti.
   A causa di questi fattori, la connessione senza fili potrebbe non rappresentare la modalità di connessione ottimale per tutti i tipi di documenti e di applicazioni. Se si devono stampare file di grandi dimensioni, quali documenti composti da più pagine contenenti testo misto a immagini di ampie dimensioni, è opportuno prendere in considerazione un collegamento USB per una maggiore velocità di trasmissione.
- La macchina Brother DCP-9020CDW può essere utilizzata sia su rete cablata che su rete wireless; tuttavia è possibile utilizzare un solo metodo di connessione per volta.
- Se si utilizza la macchina in una rete senza fili che supporta IEEE 802.1x: ➤➤ Guida dell'utente in rete: Uso dell'autenticazione IEEE 802.1x.

#### Modalità Infrastruttura

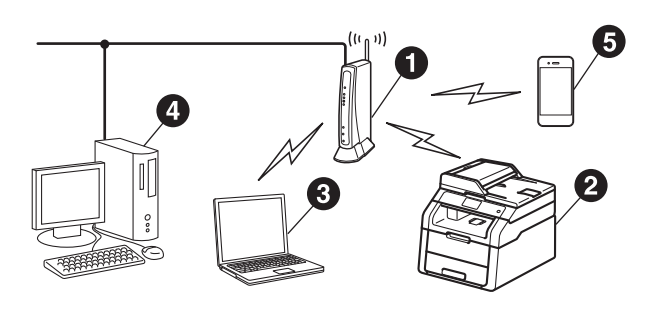

- Punto di accesso (router) senza fili
- 2 Macchina in rete senza fili
- Computer dotato di funzionalità senza fili collegato al punto di accesso (router) senza fili
- Computer cablato collegato al punto di accesso (router) senza fili
- Dispositivo mobile collegato al punto di accesso (router) senza fili

Rete senza fili

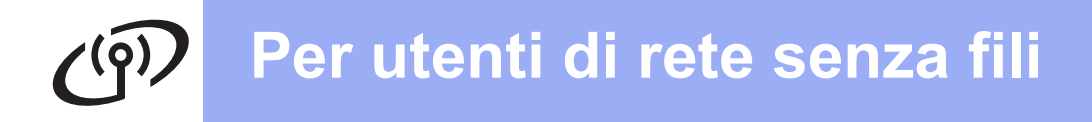

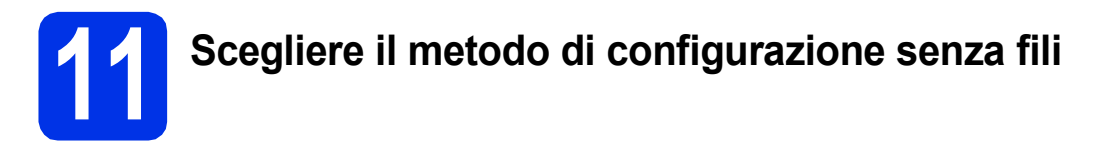

Le seguenti istruzioni indicano tre metodi diversi per la configurazione della macchina Brother in una rete senza fili. Scegliere il metodo che si preferisce per il proprio ambiente.

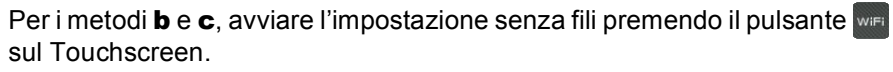

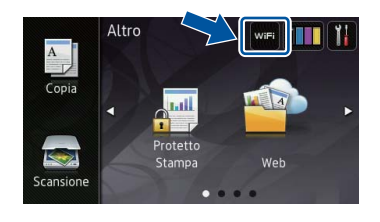

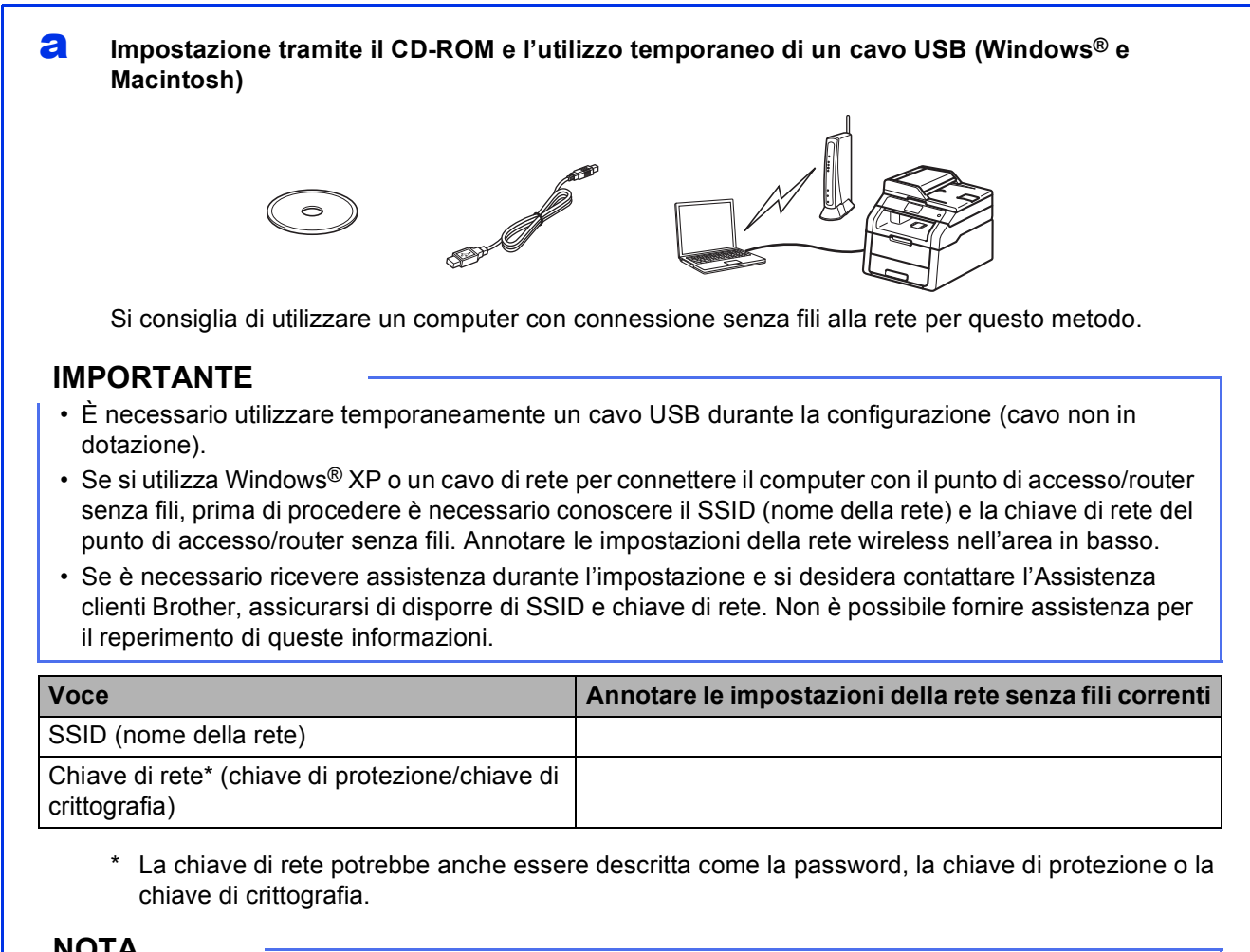

#### NOTA

- Se non si dispone di queste informazioni (SSID e chiave di rete), non è possibile proseguire con la configurazione senza fili.
- · Per trovare queste informazioni (SSID chiave di rete):
  - 1. Consultare la documentazione fornita con il punto di accesso (router) senza fili.
  - 2. L'SSID predefinito potrebbe corrispondere al nome del produttore del punto di accesso/router o al nome del modello.
  - 3. Se non si conoscono le informazioni di protezione, consultare il produttore del router, l'amministratore di sistema o il fornitore di servizi Internet.

#### Andare a

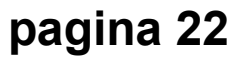

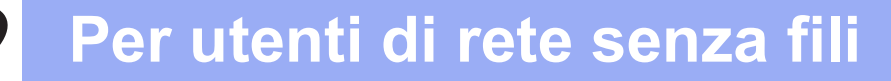

## Impostazione manuale dal pannello dei comandi tramite la procedura guidata di configurazione (Windows<sup>®</sup>, Macintosh e dispositivi mobili)

Se il punto di accesso (router) senza fili non supporta WPS (Wi-Fi Protected Setup™) o AOSS™, **prendere nota delle impostazioni di rete senza fili** del punto di accesso (router) senza fili.

#### **IMPORTANTE**

Se è necessaria assistenza durante la configurazione e si desidera contattare l'Assistenza clienti Brother, accertarsi di disporre di SSID (nome di rete) e chiave di rete. Non è possibile fornire assistenza per il reperimento di queste informazioni.

| Voce                                                          | Annotare le impostazioni della rete senza fili correnti |
|---------------------------------------------------------------|---------------------------------------------------------|
| SSID (nome della rete)                                        |                                                         |
| Chiave di rete* (chiave di protezione/chiave di crittografia) |                                                         |

\* La chiave di rete potrebbe anche essere descritta come la password, la chiave di protezione o la chiave di crittografia.

#### NOTA

- Se non si dispone di queste informazioni (SSID e chiave di rete), non è possibile proseguire con la configurazione senza fili.
- Per trovare queste informazioni (SSID chiave di rete):
  - 1. Consultare la documentazione fornita con il punto di accesso (router) senza fili.
  - 2. L'SSID predefinito potrebbe corrispondere al nome del produttore del punto di accesso/router o al nome del modello.
  - 3. Se non si conoscono le informazioni di protezione, consultare il produttore del router, l'amministratore di sistema o il fornitore di servizi Internet.

Andare a

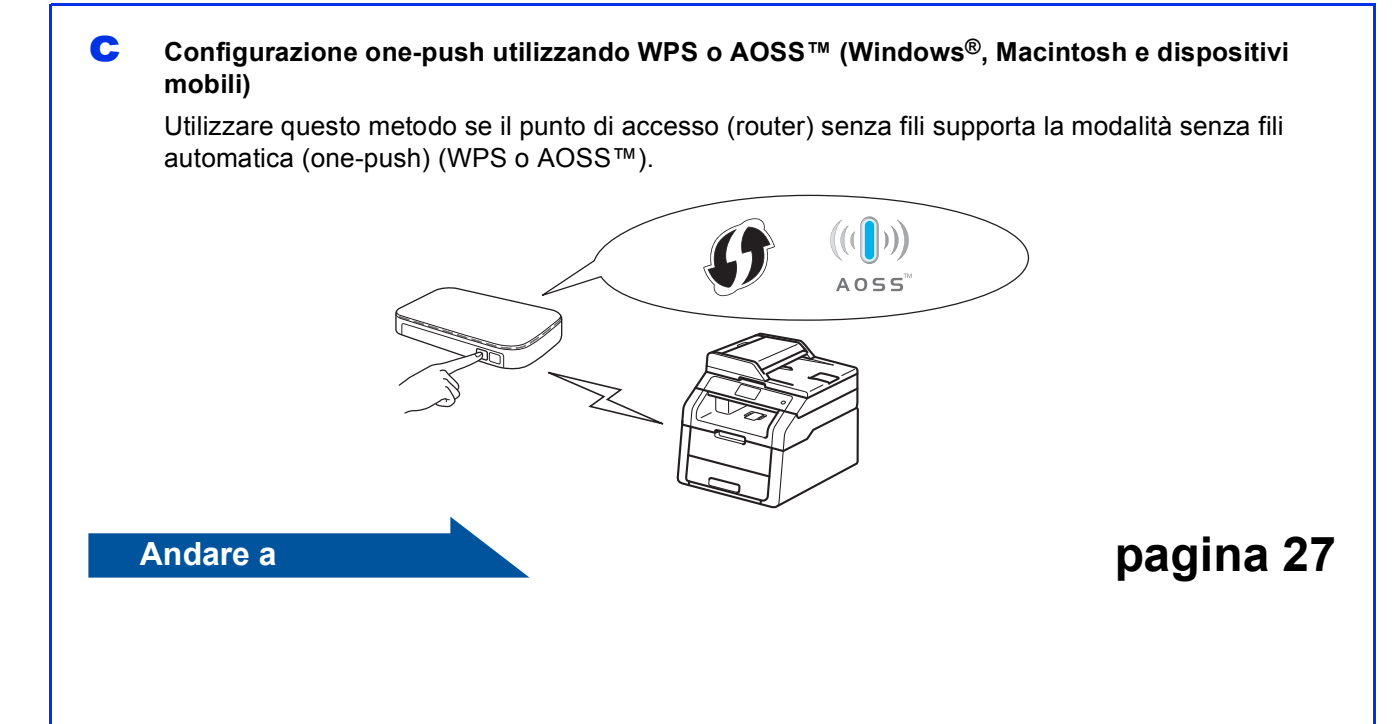

Rete senza fili

pagina 25

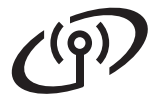

## Impostazione tramite il CD-ROM e l'utilizzo temporaneo di un cavo USB (Windows<sup>®</sup> e Macintosh)

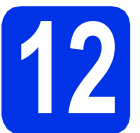

#### Configurare le impostazioni senza fili

#### IMPORTANTE

- È necessario utilizzare temporaneamente un cavo USB durante la configurazione (cavo non in dotazione).
- Se si utilizza Windows<sup>®</sup> XP o un cavo di rete da connettere al computer con il punto di accesso (router) senza fili, è necessario conoscere il SSID o la chiave di rete del punto di accesso (router) senza fili annotati al punto **11-a** a pagina 20 prima di procedere.

#### NOTA

- Se si utilizza la macchina in una rete senza fili che supporta IEEE 802.1x: ➤➤ Guida dell'utente in rete: Uso dell'autenticazione IEEE 802.1x.
- Le schermate di questa fase sono tratte da Windows<sup>®</sup>. Le schermate sul computer varieranno in base al sistema operativo in uso.

Inserire il CD-ROM nell'apposita unità.

#### NOTA

(Windows<sup>®</sup>)

- Se viene visualizzata una schermata con il nome del modello, selezionare la macchina in uso. Se viene visualizzata una schermata di selezione della lingua, selezionare la lingua desiderata.
- Se la schermata Brother non viene visualizzata automaticamente, andare a Computer (Risorse del computer).
  - (Per Windows<sup>®</sup> 8: fare clic sull'icona

(Esplora file) della barra delle attività, quindi andare a Computer.) Fare doppio clic sull'icona CD-ROM, quindi doppio clic su start.exe.

 Se viene visualizzata la schermata Controllo dell'account utente, fare clic su Continua o su Sì.

#### (Windows<sup>®</sup>)

Fare clic su **Installazione MFL-Pro Suite** e **Sì** nelle prossime due finestre per accettare i contratti di licenza.

| Adobe Flash Player 10                                                                                                    | 0.0                                                                                            |
|----------------------------------------------------------------------------------------------------|------------------------------------------------------------------------------------------------|
| XXX-XXXXXXX Multi-Function Center                                                                                             | brothe                                                                                         |
| Menu superiore                                                                                                    |                                                                                                |
| Installazione MFL-Pro Suite<br>Paccheto compreto drivar e astivare<br>(include l'installazione di rete senza fili e cabitata) | I driver multifunzione e Nuance(TM)<br>PaperPort(TM) SE vengono installati<br>automaticamente. |
| Cuide dell'utente                                                                                                    |                                                                                                |
| installazione personalizzata                                                                                                  |                                                                                                |
| Applicazioni aggiuntive                                                                                                    |                                                                                                |
| Assistenza Brother                                                                                                    |                                                                                                |
| Registrazione in linea                                                                                                    |                                                                                                |
| © 2001-2012 Brother Industries, Ltd. All Rights Reserved.                                                                     | 🗅 Indietro 🛛 +Îil Esci                                                                         |

#### NOTA

Se l'installazione non prosegue automaticamente, riavviare l'installazione mediante espulsione e reinserimento del CD-ROM, oppure facendo doppio-clic sul programma **start.exe** nella cartella principale. Per installare MFL-Pro Suite, continuare dal punto **b**.

#### (Macintosh)

Fare doppio clic sull'icona **BROTHER** sul desktop, quindi fare doppio clic sull'icona **Start Here OSX** sulla schermata. Se richiesto, selezionare il modello.

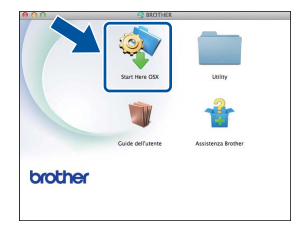

C Selezionare Connessione in rete wireless, quindi fare clic su Avanti.

- Per Windows<sup>®</sup>, passare al punto d
- Per Macintosh, passare al punto e

#### NOTA

(Windows<sup>®</sup>)

Per installare il driver PS (driver BR-Script3), scegliere **Installazione personalizzata**, quindi seguire le istruzioni a schermo. C Se compare la schermata Firewall/antivirus rilevati, scegliere Modificare le impostazioni della porta Firewall per attivare la connessione in rete e procedere con l'installazione (consigliata). e fare clic su Avanti.

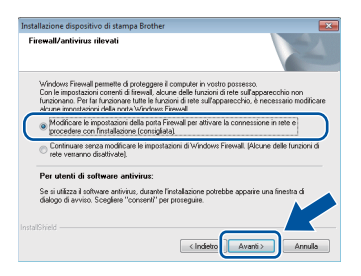

Se non si utilizza Firewall di Windows<sup>®</sup>, vedere la Guida dell'utente del software in uso per informazioni sul come aggiungere le seguenti porte di rete:

- Per la scansione in rete, aggiungere la porta UDP 54925.
- Se sussistono ancora problemi con i collegamenti di rete, aggiungere le porte UDP 161 e 137.
- Selezionare Si, possiedo un cavo USB da utilizzare per l'installazione., quindi fare clic su Avanti.

| ipo        | cione guidata periferica wireless                                                                                                    |
|------------|----------------------------------------------------------------------------------------------------|
| In         | allazione dispositivo senza fili                                                                                                    |
| l n<br>sei | todo di installazione senza fili consigliato è quello di collegare temporaneamente al computer<br>a fili un cavo USB.                     |
|            | é in possesso di un cavo USB?                                                                                                    |
| (          | St. possiedo un cavo USB da utilizzare per<br>Enstalazione.                                                                               |
|            | No. non posseggo un cavo USB.                                                                                                    |
|            | Nota: se non si possiede un cavo USB é comunque possibile continuare l'estar del<br>dispositivo in modalità senza fili (metodo avanzato). |
|            |                                                                                                    |

#### NOTA

Se viene visualizzata la schermata **Nota Importante**, leggere l'avviso. Selezionare la casella dopo avere confermato il SSID e la chiave di rete, quindi fare clic su **Avanti**.

Collegare temporaneamente il cavo USB (non in dotazione) direttamente al computer e alla macchina.

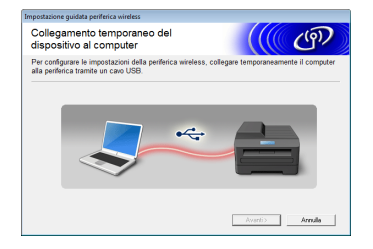

- Eseguire una delle operazioni seguenti:
   Se viene visualizzata la schermata
  - **Conferma dell'installazione**, selezionare la casella e fare clic su **Avanti**, quindi passare al punto **h**.
  - Se non viene visualizzata la schermata Conferma dell'installazione, passare al punto i.
  - Consultare Si, se si desidera effettuare la connessione con il SSID elencato. Fare clic su **Avanti** e passare al punto **k**.

| postazione guidata periferica wireless                                      |                     |          |
|-----------------------------------------------------------------------------|---------------------|----------|
| Rilevazione delle impostazioni di<br>rete wireless esistenti sul computer   |                     | ඐ        |
| Le impostazioni di rete wireless del computer o del punto di a<br>rilevate. | iccesso wireless so | no state |
| Il nome della rete wireless è stato rilevato (nome punto di ac              | cesso wireless/rout | ar):     |
| SSID: HELLO                                                                 |                     |          |
| Connettersi alla rete wireless usando queste impostazioni?                  |                     |          |
| ® Si<br>© No                                                                |                     |          |
|                                                                             | Avanti >            | Annulla  |

La procedura guidata cercherà le reti senza fili disponibili dalla macchina. Selezionare il SSID che si desidera annotare per la rete nel punto **11-a** a pagina 20, quindi fare clic su **Avanti**.

| ipostazione guidata periferica wireless         |                 |                                                          |                                                                                                  |                                                  |  |
|-------------------------------------------------|-----------------|----------------------------------------------------------|--------------------------------------------------------------------------------------------------|--------------------------------------------------|--|
| R                                               | eti wireless di | sponibili                                                |                                                                                                  | (( @))                                           |  |
| Selezionare I'SSID precedentemente controllato. |                 |                                                          |                                                                                                  |                                                  |  |
|                                                 |                 |                                                          | Dove si tr                                                                                       | wa ISSID?                                        |  |
|                                                 | Nome (SSID)     | Canale                                                   | Modalità wireless                                                                                | Segnale                                          |  |
|                                                 | mètim comios    | 4                                                        | 000 11kin/11 Mhos/2/ M                                                                           | (20)                                             |  |
| ſ                                               | Istel HELLO     | 6                                                        | 802.11b/g (11 Mbps/54 Mi                                                                         | ips) 🚛 📰                                         |  |
|                                                 |                 | -                                                        |                                                                                                  |                                                  |  |
|                                                 | Aggioma         | Iter Punto<br>Stazi                                      | o di accesso / 🗆 🖬                                                                               | Rete Ad-hoc                                      |  |
|                                                 | Avanzate        | Se ISSID (ident<br>in questa lista,<br>configurarlo faci | ificazione del punto di accesi<br>o se é nascosto, potrebbe es<br>ando clic sul pulsante 'Avanza | so wir 'es-'es ompare<br>sere e possibile<br>te' |  |
|                                                 | Guida           |                                                          | < Indietro Avanti                                                                                | > Annulla                                        |  |

#### NOTA

j

h

ī

- Se l'elenco è vuoto, verificare che il punto di accesso (router) senza fili sia acceso e stia effettuando la trasmissione circolare del SSID. Verificare che la macchina e il punto di accesso (router) senza fili siano a una distanza tale da consentire la comunicazione senza fili. Fare clic su **Aggiorna**.
- Se il punto di accesso (router) senza fili non è impostato per la trasmissione circolare dell'SSID, aggiungerlo manualmente facendo clic sul pulsante Avanzate. Seguire le istruzioni visualizzate sullo schermo per immettere Nome (SSID), quindi fare clic su Avanti.
- Immettere il **Chiave di rete** annotato al punto **11-a** a pagina 20, quindi fare clic su **Avanti**.

| configurazione chiave di re                                                             | <sup>te</sup> ((( (ຈັງ)                                |
|-----------------------------------------------------------------------------------------|--------------------------------------------------------|
| Immettere la chiave di protezione rete veri                                             | ficata precedentemente.                                |
|                                                                                         | Dove si trova la chiave di rete?                       |
| Chiave di rete                                                                          | 12345678                                               |
|                                                                                         |                                                        |
|                                                                                         |                                                        |
| Verrà automaticamente nievato il tipo di a<br>sufficiente immettere la chiave di rete.  | utenticazione e di crittografia della rete wireless. È |
| Verrà automaticamente rilevato il tipo di a<br>sufficiente immettere la chiave di rete. | utenticazione e di crittografia della rete wireless. È |

Rete senza fili

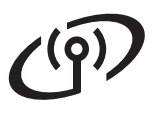

#### NOTA

Se la rete non è configurata per l'autenticazione e la crittografia, verrà visualizzata la schermata **ATTENZIONE.**. Per continuare la configurazione, fare clic su **OK**.

Confermare le impostazioni della rete senza fili, quindi fare clic su **Avanti**. Le impostazioni verranno inviate alla macchina.

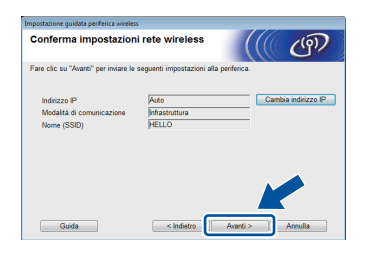

#### NOTA

- Se si fa clic su **Annulla**, le impostazioni resteranno invariate.
- Per immettere manualmente le impostazioni dell'indirizzo IP della macchina, fare clic su **Cambia indirizzo IP** e immettere le impostazioni dell'indirizzo IP necessarie per la rete.
- Se viene visualizzata la schermata di errore della configurazione senza fili, fare clic su Riprova.
- Scollegare il cavo USB tra il computer e la macchina, quindi fare clic su **Avanti**.
- L'impostazione senza fili è completa. Un indicatore a quattro livelli sulla parte superiore destra del Touchscreen della macchina visualizzerà la forza del segnale senza fili del punto di accesso (router) senza fili.

## Per installare MFL-Pro Suite, passare al punto **14**.

Per gli utenti Windows®:

Andare a

punto 14-e a pagina 33

Per gli utenti Macintosh:

Andare a punto **14-d** a pagina 35

Impostazione manuale dal pannello dei comandi tramite la procedura guidata di configurazione (Windows<sup>®</sup>, Macintosh e dispositivi mobili)

Configurare le impostazioni senza fili

#### IMPORTANTE

Prima di procedere, è necessario disporre delle impostazioni senza fili annotate per la propria rete nel punto **11-b** a pagina 21.

#### NOTA

Se si utilizza la macchina in una rete senza fili che supporta IEEE 802.1x: >> Guida dell'utente in rete: Uso dell'autenticazione IEEE 802.1x.

Premere we sulla macchina.
 Premere Imp. guidata.

Se si visualizza Abilitare WLAN?, premere Sì. In questo modo, verrà avviata la procedura guidata di configurazione senza fili.

C La macchina ricerca gli SSID disponibili. Occorreranno alcuni minuti per visualizzare un elenco degli SSID disponibili.

> Se viene visualizzato un elenco di SSID, scorrere in alto o in basso oppure premere ▲ o ▼ per selezionare il SSID annotato al punto **11-b** a pagina 21. Premere OK.

#### ΝΟΤΑ

d

- Se l'elenco è vuoto, verificare che il punto di accesso (router) senza fili sia acceso e stia effettuando la trasmissione circolare del SSID. Avvicinare la macchina al punto di accesso (router) senza fili ed effettuare nuovamente le operazioni indicate dal punto **a** in poi.
- Se il punto di accesso (router) senza fili non è impostato per la trasmissione circolare degli SSID, il nome dell'SSID andrà aggiunto manualmente. Per i dettagli: >> Guida dell'utente in rete: Configurazione della macchina in caso di mancata trasmissione del SSID.
  - Eseguire una delle operazioni seguenti:
     Se il punto di accesso (router) senza fili del SSID selezionato supporta WPS e la macchina richiede l'utilizzo di WPS, passare al punto e.

- Se si sta utilizzando un metodo di crittografia e autenticazione che richiede una chiave di rete, passare al punto f.
- Se il metodo di autenticazione è Sistema aperto e non è stata impostata alcuna modalità di crittografia, passare al punto g.
- Per collegare la macchina mediante la modalità senza fili automatica, premere Sì. (Se si sceglie No (Manuale), passare al punto f per immettere la chiave di rete). Quando il Touchscreen richiede l'avvio di WPS, premere il pulsante WPS sul punto di accesso/router wireless, quindi premere Avanti sul Touchscreen. Passare al punto g.
- Immettere la chiave di rete annotata al punto **11-b** di pagina 21 usando i numeri e i caratteri visualizzati sul Touchscreen.

#### NOTA

- Per inserire numeri o caratteri speciali, premere più volte A 1 e fino a visualizzare il carattere che si desidera inserire, quindi premere il carattere desiderato.
- Per inserire uno spazio, premere Spazio.
- Per ulteriori dettagli, vedere *Immissione di testo* ➤ pagina 31.

Quando sono stati inseriti tutti i caratteri, premere OK, quindi premere Sì per applicare le impostazioni.

**9** A questo punto, la macchina tenta di collegarsi alla rete senza fili utilizzando le informazioni immesse.

Sul Touchscreen viene visualizzato un messaggio relativo al risultato della connessione e verrà automaticamente stampato un Rapporto WLAN.

Se la connessione non è riuscita, controllare il codice di errore sul rapporto stampato e consultare *Risoluzione dei problemi* >> pagina 28.

Premere OK.

Rete senza fili

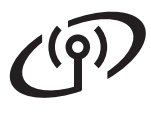

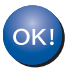

L'impostazione senza fili è completa. Un indicatore a quattro livelli sulla parte superiore destra del Touchscreen della macchina visualizzerà la forza del segnale senza fili del punto di accesso (router) senza fili.

Per installare MFL-Pro Suite, passare al punto **13**.

Per gli utenti Windows®:

Andare a pagina 32

Per gli utenti Macintosh:

Andare a

pagina 35

#### NOTA

Per gli utenti di dispositivi mobili, consultare le Guide avanzate per l'utente di rete, per informazioni dettagliate su come utilizzare la macchina con i dispositivi mobili. Per scaricare la guida dell'utente per l'applicazione che si sta utilizzando, visitare il Brother Solutions Center all'indirizzo <u>http://solutions.brother.com/</u> e fare clic su Manuali nella pagina relativa al proprio modello.

## Per utenti di rete senza fili

Configurazione one-push utilizzando WPS (Wi-Fi Protected Setup) o AOSS™ (Windows<sup>®</sup>, Macintosh e dispositivi mobili)

f

## 2 Configurare le impostazioni senza fili

Verificare che il punto di accesso (router) senza fili in uso disponga del simbolo WPS o AOSS™ (raffigurati di seguito).

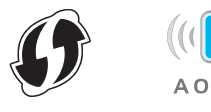

- Collocare la macchina Brother entro la portata di un punto di accesso (router) WPS o AOSS™. La portata può variare in base all'ambiente di utilizzo (vedere le istruzioni fornite con il punto di accesso (router) senza fili).
- C Premere we sulla macchina. Premere wps/AOSS.
- Se si visualizza Abilitare WLAN?, premere Sì. In questo modo, verrà avviata la procedura guidata di configurazione senza fili.
- Quando il Touchscreen richiede di avviare WPS o AOSS™, premere il pulsante WPS o AOSS™ sul punto di accesso/router wireless (per ulteriori informazioni vedere le istruzioni fornite con il punto di accesso/router wireless), quindi premere OK sulla macchina.

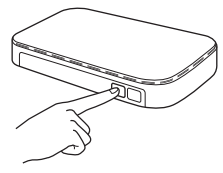

Questa funzione rileva automaticamente la modalità (WPS o AOSS™) utilizzata dal punto di accesso (router) senza fili per configurare la macchina.

#### NOTA

Se il punto di accesso/router senza fili supporta WPS e si desidera configurare la macchina utilizzando il metodo PIN (Personal Identification Number): >> Guida dell'utente in rete: *Configurazione mediante metodo PIN di WPS* (*Wi-Fi Protected Setup*). Sul Touchscreen viene visualizzato un messaggio relativo al risultato della connessione e verrà automaticamente stampato un Rapporto WLAN.

Se la connessione non è riuscita, controllare il codice di errore sul rapporto stampato e consultare *Risoluzione dei problemi* >> pagina 28.

Premere OK.

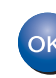

L'impostazione senza fili è completa. Un indicatore a quattro livelli sulla parte superiore destra del Touchscreen della macchina visualizzerà la forza del segnale senza fili del punto di accesso (router) senza fili.

## Per installare MFL-Pro Suite, passare al punto **13**.

Per gli utenti Windows®:

Andare a

pagina 32

Per gli utenti Macintosh:

Andare a

pagina 35

#### ΝΟΤΑ

Per gli utenti di dispositivi mobili, consultare le Guide avanzate per l'utente di rete, per informazioni dettagliate su come utilizzare la macchina con i dispositivi mobili. Per scaricare la guida dell'utente per l'applicazione che si sta utilizzando, visitare il Brother Solutions Center all'indirizzo <u>http://solutions.brother.com/</u> e fare clic su Manuali nella pagina relativa al proprio modello.

Rete senza fili

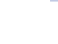

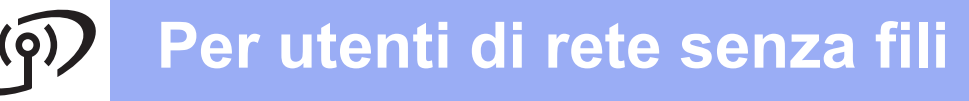

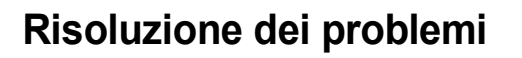

#### IMPORTANTE

Se è necessaria assistenza durante la configurazione e si desidera contattare l'Assistenza clienti Brother, accertarsi di disporre di SSID (nome di rete) e chiave di rete. Non è possibile fornire assistenza per il reperimento di queste informazioni.

## Per trovare le impostazioni per il collegamento senza fili (nome della rete (SSID) e chiave di rete)\*

- 1. Consultare la documentazione fornita con il punto di accesso (router) senza fili.
- 2. L'SSID predefinito potrebbe corrispondere al nome del produttore del punto di accesso/router o al nome del modello.
- 3. Se non si conoscono le informazioni di protezione, consultare il produttore del router, l'amministratore di sistema o il fornitore di servizi Internet.
- \* La chiave di rete potrebbe anche essere descritta come la password, la chiave di protezione o la chiave di crittografia.
- \* Se il punto di accesso (router) senza fili viene impostato per non trasmettere il SSID, quest'ultimo non verrà rilevato automaticamente. occorre immettere manualmente il nome del SSID (>> Guida dell'utente in rete: Configurazione della macchina in caso di mancata trasmissione del SSID).

#### Rapporto WLAN

Se il Rapporto WLAN stampato indica che la connessione non è riuscita, controllare il codice di errore sul rapporto stampato e consultare le istruzioni riportate di seguito:

| Codice di errore | Soluzioni consigliate                                                                                                    |
|------------------|----------------------------------------------------------------------------------------------------|
|                  | L'impostazione senza fili non è attivata, abilitare l'impostazione senza fili.                                                                                                    |
|                  | <ul> <li>Se alla macchina è collegato un cavo LAN, scollegarlo e abilitare l'impostazione senza fili<br/>della macchina.</li> </ul>                                                                                                    |
| TS-01            | 1. Premere 🚻 sulla macchina.                                                                                                    |
|                  | 2. Premere Rete.                                                                                                    |
|                  | 3. Premere WLAN, quindi premere Imp. guidata.                                                                                                    |
|                  | <ol> <li>Se si visualizza Abilitare WLAN?, premere Sì. In questo modo, verrà avviata la<br/>procedura guidata di configurazione senza fili.</li> </ol>                                                                                                    |
|                  | Impossibile rilevare il punto di accesso (router) senza fili.                                                                                                    |
|                  | - Controllare i quattro punti indicati di seguito:                                                                                                    |
|                  | 1. Assicurarsi che il punto di accesso (router) senza fili sia acceso.                                                                                                    |
|                  | 2. Spostare la macchina in un'area priva di ostacoli oppure avvicinarlo al punto di accesso (router) senza fili.                                                                                                    |
|                  | 3. Posizionare temporaneamente la macchina a circa un metro dal punto di accesso (router) senza fili durante la configurazione delle impostazioni del collegamento senza fili.                                                                                                  |
| TS-02            | <ol> <li>Se il punto di accesso (router) sena fili sta utilizzando un filtro degli indirizzi MAC,<br/>verificare che l'indirizzo MAC della macchina Brother sia consentito nel filtro (vedere<br/>Stampa del rapporto delle configurazioni di rete ➤&gt; pagina 37).</li> </ol> |
|                  | - Se le informazioni di protezione e del SSID (SSID/metodo di autenticazione/metodo di<br>crittografia/chiave di rete) sono state inserite manualmente, le informazioni potrebbero<br>non essere corrette.                                                                      |
|                  | Verificare il SSID e le informazioni di protezione (vedere <i>Per trovare le impostazioni per il collegamento senza fili (nome della rete (SSID) e chiave di rete)*</i> >> pagina 28). Reinserire le informazioni corrette, se necessario.                                      |

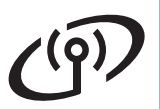

| Codice di errore                                                                                                    | Soluzioni consigliate                                                                                                    |                                                                                                    |                                                                 |  |  |
|----------------------------------------------------------------------------------------------------|----------------------------------------------------------------------------------------------------|----------------------------------------------------------------------------------------------------|-----------------------------------------------------------------|--|--|
|                                                                                                    | Le impostazioni della rete senza fili e della protezione inserite potrebbero non essere corrette.                                                                                                    |                                                                                                    |                                                                 |  |  |
| TS-03                                                                                                    | vedere <i>Per trovare le</i><br>D) e chiave di rete)* ➤➤                                                                                                    |                                                                                                    |                                                                 |  |  |
|                                                                                                    | * Controllare che l'SSID/metodo di autenticazione/metodo di crittografia/chiave di re<br>immessi o selezionati siano corretti.                                                                                                    |                                                                                                    |                                                                 |  |  |
|                                                                                                    | I metodi di autenticazione/crittografia utilizzati dal punto di accesso (router) senza fili non sono supportati dalla macchina.                                                                                                    |                                                                                                    |                                                                 |  |  |
| Per la modalità infrastruttura, modificare i metodi di autenticazione e crittografia<br>accesso (router) senza fili. La macchina supporta i metodi di autenticazione W<br>WPA2™, OPEN e chiave condivisa. WPA supporta i metodi di crittografia TKII<br>WPA2 supporta il metodo di crittografia AES. OPEN e chiave condivisa corrisp<br>crittografia WEP. |                                                                                                    |                                                                                                    |                                                                 |  |  |
|                                                                                                    | inseriti potrebbero essere<br>rette (vedere <i>Per trovare le</i><br>D) e chiave di rete)* ➤➤                                                                                                    |                                                                                                    |                                                                 |  |  |
| TS-04                                                                                                    | Tabella combinata dei metodi                                                                                                    | di autenticazione e crittografia                                                                                                    | a                                                               |  |  |
|                                                                                                    | Metodo di autenticazione                                                                                                    | Metodo di crittografia                                                                                                    |                                                                 |  |  |
|                                                                                                    | WPA-Personal                                                                                                    | TKIP                                                                                                    |                                                                 |  |  |
|                                                                                                    | W/DA2 Personal                                                                                                    | AES                                                                                                    |                                                                 |  |  |
|                                                                                                    | WFA2-Feisoliai                                                                                                    | WED                                                                                                    |                                                                 |  |  |
|                                                                                                    | OPEN                                                                                                    | NESSUNO (senza crittografia)                                                                                                    |                                                                 |  |  |
|                                                                                                    | Chiave condivisa                                                                                                    | WEP                                                                                                    |                                                                 |  |  |
|                                                                                                    | Per la modalità ad-hoc, modificare i metodi di autenticazione e crittografia del computer per<br>l'impostazione del collegamento senza fili.<br>La macchina supporta soltanto il metodo di autenticazione OPEN, con la crittografia WEP<br>facoltativa.                                                                                                    |                                                                                                    |                                                                 |  |  |
|                                                                                                    | Le informazioni di protezione (SSID/chiave di rete) sono errate.TS-05Verificare che SSID e informazioni di protezione (chiave di rete) siano corrette (vedere F<br>trovare le impostazioni per il collegamento senza fili (nome della rete (SSID) e chiave di<br>rete)* ➤> pagina 28).Se il router utilizza la crittografia WEP, immettere la chiave utilizzata come prima chiave<br>WEP. La macchina supporta soltanto l'utilizzo della prima chiave WEP. |                                                                                                    |                                                                 |  |  |
| TS-05                                                                                                    |                                                                                                    |                                                                                                    |                                                                 |  |  |
|                                                                                                    |                                                                                                    |                                                                                                    |                                                                 |  |  |
|                                                                                                    | Le informazioni di protezione se crittografia/chiave di rete) sono e                                                                                                    | nza fili (metodo di autenticazione<br>errate.                                                                                                | e/metodo di                                                     |  |  |
| TS-06 Verificare le informazioni di protezione senza fili come in<br>metodi di autenticazione e crittografia" nell'errore TS-04<br>Se il router utilizza la crittografia WEP, immettere la chi<br>WEP. La macchina supporta soltanto l'utilizzo della prir                                                                                                |                                                                                                    | ezione senza fili come indicato ne<br>grafia" nell'errore TS-04.<br>WEP, immettere la chiave utilizz<br>Itanto l'utilizzo della prima chiave | ella "Tabella combinata dei<br>zata come prima chiave<br>e WEP. |  |  |
| Verificare la chiave di rete (vedere Per trovare le impostazioni per il co<br>(nome della rete (SSID) e chiave di rete)* ➤> pagina 28).                                                                                                    |                                                                                                    |                                                                                                    | er il collegamento senza fili                                   |  |  |

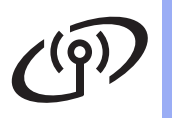

| Codice di errore | Soluzioni consigliate                                                                                                    |
|------------------|----------------------------------------------------------------------------------------------------|
|                  | La macchina non è in grado di rilevare un punto di accesso (router) senza fili con WPS o AOSS™ abilitati.                                                                                                    |
|                  | Per configurare le impostazioni senza fili mediante WPS o AOSS™, è necessario attivare sia<br>la macchina sia il punto di accesso (router) senza fili.<br>Verificare che il punto di accesso (router) senza fili supporti WPS o AOSS™ e riprovare.                            |
| TS-07            |                                                                                                    |
|                  | Se non si sa come attivare il punto di accesso (router) senza fili mediante WPS o AOSS™, consultare la documentazione fornita con il punto di accesso (router) senza fili, consultare il produttore del punto di accesso (router) senza fili oppure l'amministratore di rete. |
|                  | Sono stati rilevati due o più punti di accesso (router) senza fili con WPS o AOSS™ abilitato.                                                                                                    |
| TS-08            | <ul> <li>Verificare che solo un punto di accesso (router) senza fili entro la portata supporti il<br/>metodo WPS o AOSS™ e riprovare.</li> </ul>                                                                                                    |
|                  | <ul> <li>Provare a riavviare dopo alcuni minuti per evitare interferenze da altri punti di accesso<br/>(router) senza fili.</li> </ul>                                                                                                    |

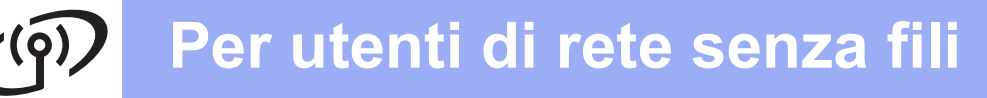

#### Immissione di testo

Durante l'impostazione di determinate opzioni di menu, potrebbe essere necessario inserire del testo nella macchina.

Premere ripetutamente A 1 @ per scegliere tra lettere, numeri e caratteri speciali. Premere 1 al per alternare maiuscolo e minuscolo.

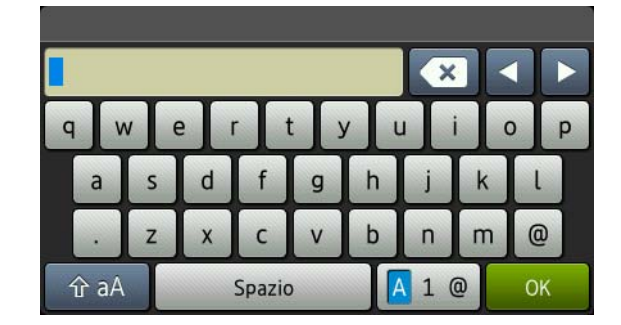

#### Inserimento di spazi

Per inserire uno spazio, premere Spazio.

#### Apportare correzioni

Per modificare un carattere inserito per sbaglio, premere ◀ o ► per portare il cursore verso il carattere errato e premere 💽. Immettere il carattere corretto.

#### NOTA

- I caratteri disponibili possono variare in base al paese.
- La disposizione della tastiera può variare in base alla funzione che si sta impostando.

Rete senza fili

#### Installazione di driver e software (Windows<sup>®</sup> XP/XP Professional x64 Edition/Windows Vista<sup>®</sup>/ Windows<sup>®</sup> 7/Windows<sup>®</sup> 8)

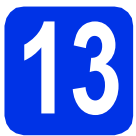

## Prima dell'installazione

#### IMPORTANTE

- Chiudere eventuali programmi in esecuzione.
- Le schermate possono variare in base al sistema operativo in uso.

#### ΝΟΤΑ

- II CD-ROM include Nuance<sup>™</sup> PaperPort<sup>™</sup> 12SE. Questo software supporta Windows<sup>®</sup> XP (SP3 o versione successive), XP Professional x64 Edition (SP2 o versione successive), Windows Vista<sup>®</sup> (SP2 o versione successive), Windows<sup>®</sup> 7 e Windows<sup>®</sup> 8. Prima di installare MFL-Pro Suite, aggiornare Windows<sup>®</sup> con il Service Pack più recente.
- Durante l'installazione, disattivare tutti i software firewall (ad eccezione di Windows<sup>®</sup> Firewall) e le applicazioni anti-spyware o antivirus.

Verificare che il computer sia acceso e che sia stato eseguito l'accesso come amministratore.

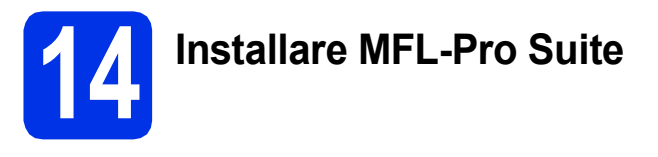

Inserire il CD-ROM nell'apposita unità. Se viene visualizzata una schermata con il nome del modello, selezionare la macchina in uso. Se viene visualizzata una schermata di selezione della lingua, selezionare la lingua desiderata.

#### NOTA

• Se la schermata Brother non viene visualizzata automaticamente, andare a **Computer** (**Risorse del computer**).

(Per Windows<sup>®</sup> 8: fare clic sull'icona

(Esplora file) della barra delle attività, quindi andare a Computer.) Fare doppio clic sull'icona CD-ROM, quindi doppio clic su start.exe.

 Se viene visualizzata la schermata Controllo dell'account utente, fare clic su Continua o su Sì.

| Adobe Flash Player 10                                                                                                    |                                                                                                |
|----------------------------------------------------------------------------------------------------|------------------------------------------------------------------------------------------------|
| XXX-XXXXXXX Multi-Function Center                                                                                            | brother                                                                                        |
| Menu superiore                                                                                                    |                                                                                                |
| Installazione MFL-Pro Suite<br>Pacchello comprete annue e soltware<br>(include l'installazione di reto senza fili e cabitat) | I driver multifunzione e Nuance(TM)<br>PaperPort(TM) SE vengono installati<br>automaticamente. |
| Guide dell'utente                                                                                                    |                                                                                                |
| installazione personalizzata                                                                                                 |                                                                                                |
| Applicazioni aggiuntive                                                                                                    |                                                                                                |
| Assistenza Brother                                                                                                    |                                                                                                |
| Registrazione in linea                                                                                                    |                                                                                                |
| @ 2001-2012 Brother Industries, Ltd. All Rights Reserved.                                                                    | ⇒ Indietro +liji Esci                                                                          |

#### NOTA

Se l'installazione non prosegue automaticamente, riavviare l'installazione mediante espulsione e reinserimento del CD-ROM, oppure facendo doppio-clic sul programma **start.exe** nella cartella principale. Per installare MFL-Pro Suite, continuare dal punto **b**.

C Selezionare Connessione in rete wireless, quindi fare clic su Avanti.

#### NOTA

Per installare il driver PS (driver BR-Script3), scegliere **Installazione personalizzata**, quindi seguire le istruzioni a schermo.

b

Fare clic su **Installazione MFL-Pro Suite** e **Sì** nelle prossime due finestre per accettare i contratti di licenza.

## **Windows**®

C Se compare la schermata Firewall/antivirus rilevati, scegliere Modificare le impostazioni della porta Firewall per attivare la connessione in rete e procedere con l'installazione (consigliata). e fare clic su Avanti.

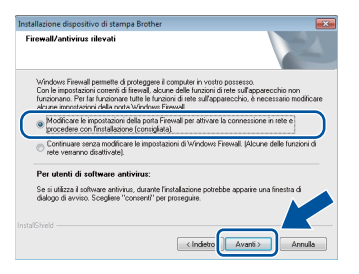

Se non si utilizza Firewall di Windows<sup>®</sup>, vedere la Guida dell'utente del software in uso per informazioni sul come aggiungere le seguenti porte di rete:

- Per la scansione in rete, aggiungere la porta UDP 54925.
- Se sussistono ancora problemi con i collegamenti di rete, aggiungere le porte UDP 161 e 137.
- Selezionare la macchina dall'elenco, quindi fare clic su Avanti.

| egliere la macchin                                | a Brother che si vi                                                                      | uole installare                         | V                        | Z          |
|---------------------------------------------------|------------------------------------------------------------------------------------------|-----------------------------------------|--------------------------|------------|
| Nome nodo                                         | Indirizzo IP                                                                             | Nome Modello                            | Percotto                 | Indirizzo  |
| BRIATOOOCOCCOCCOCC                                | 2003/2003/2003/2003                                                                      | x00:-3000000X                           |                          |            |
|                                                   |                                                                                          |                                         |                          |            |
| < [] Imposta per nome di                          | m<br>nodo                                                                                | 6                                       | Aggion                   | 18         |
| < [] Imposta per nome di<br>Impostazione wireless | nodo<br>Se il dispositivo no<br>nell'elenco, proced<br>configurazione dell'<br>viteless. | n compare<br>ere alla (<br>impostazione | Aggion<br>Configurare In | h<br>Nices |

#### NOTA

- Se le impostazioni wireless non sono corrette, fare clic sul pulsante **Impostazione wireless** e seguire le istruzioni sullo schermo per completare la configurazione wireless.
- Se si utilizza il protocollo WEP e sul Touchscreen viene visualizzata l'indicazione Connessa, ma la macchina non viene rilevata, accertarsi di aver immesso la chiave WEP correttamente. La chiave WEP distingue tra maiuscole e minuscole.
- L'installazione prosegue automaticamente. Le schermate di installazione appaiono una dopo l'altra. Se richiesto, attenersi alle istruzioni visualizzate sullo schermo.

#### IMPORTANTE

NON annullare nessuna delle schermate durante l'installazione. La visualizzazione di tutte le schermate può richiedere alcuni minuti.

#### ΝΟΤΑ

Se viene visualizzata la schermata Sicurezza di Windows, selezionare la casella di controllo e fare clic su Installa per completare correttamente l'installazione.

- Quando viene visualizzata la schermata Registrazione in linea, effettuare la selezione e seguire le istruzioni visualizzate sullo schermo. Terminato il processo di registrazione, fare clic su Avanti.
- Quando viene visualizzata la schermata Installazione completata, effettuare la selezione e fare clic su Avanti.

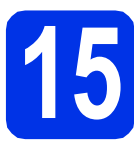

## Terminare e riavviare

Fare clic su Fine per riavviare il computer. Dopo il riavvio del computer, è necessario eseguire l'accesso come amministratore.

#### NOTA

- Se viene visualizzato un messaggio di errore durante l'installazione del software, effettuare una delle seguenti operazioni:
  - Per gli utenti di Windows<sup>®</sup> XP,
     Windows Vista<sup>®</sup> e Windows<sup>®</sup> 7: eseguire
     Diagnostica installazione disponibile in

(start) > Tutti i programmi > Brother > DCP-XXXX LAN (dove DCP-XXXX è il nome del modello interessato).

- Per gli utenti di Windows<sup>®</sup> 8: per eseguire Diagnostica installazione, fare doppio-clic sull'icona (Brother Utilities) del desktop, quindi fare clic sull'elenco a discesa e selezionare il nome del modello (se non già selezionato). Dalla barra di navigazione sinistra, fare clic su Strumenti.
- A seconda delle impostazioni di protezione, è possibile che venga visualizzato un avviso di protezione di Windows<sup>®</sup> o una finestra del software antivirus durante l'uso della macchina o del relativo software. Fare clic su Consenti nella finestra per continuare.

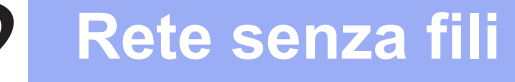

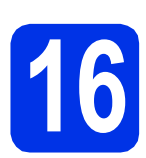

#### Installare MFL-Pro Suite su altri computer (se necessario)

Per utilizzare la macchina con più computer in rete, installare MFL-Pro Suite su ciascun computer. Passare al punto **13** a pagina 32.

#### NOTA

#### Licenza di rete (Windows®)

Il prodotto comprende una licenza PC per un massimo di cinque utenti. Tale licenza consente l'installazione di MFL-Pro Suite, incluso Nuance™ PaperPort™ 12SE, su un massimo di cinque PC in rete. Per installare Nuance™ PaperPort™ 12SE su più di cinque computer, acquistare il pacchetto Brother NL-5, un contratto multilicenza per un massimo di cinque utenti aggiuntivi. Per acquistare il pack NL-5, contattare il proprio distributore Brother o il servizio di assistenza clienti Brother.

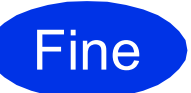

L'installazione è completa.

#### NOTA

- Per gli utenti di Windows<sup>®</sup> 8: se i manuali Brother contenuti nel CD-ROM sono in formato PDF, aprirli con Adobe<sup>®</sup> Reader<sup>®</sup>. Se Adobe<sup>®</sup> Reader<sup>®</sup> è installato nel computer ma non è possibile aprire i file in Adobe<sup>®</sup> Reader<sup>®</sup>, modificare l'associazione per i file PDF (vedere *Come fare per aprire un file PDF in Adobe<sup>®</sup> Reader<sup>®</sup> (Windows<sup>®</sup> 8)* >> pagina 38).
- Driver stampante XML Paper Specification Il driver stampante XML Paper Specification è il driver più adatto per Windows Vista<sup>®</sup>, Windows<sup>®</sup> 7 e Windows<sup>®</sup> 8 per stampare da applicazioni che utilizzano XML Paper Specification. È possibile scaricare il driver più recente da Brother Solutions Center all'indirizzo <u>http://solutions.brother.com/</u>.

#### Installazione di driver e software (Mac OS X v10.6.8, 10.7.x, 10.8.x)

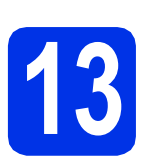

## Prima dell'installazione

#### IMPORTANTE

Per utenti di Mac OS X v10.6.7 o inferiore: eseguire l'aggiornamento a Mac OS X v10.6.8, 10.7.x, 10.8.x. (Per i driver e le informazioni aggiornate sul sistema Mac OS X in uso, visitare il sito <u>http://solutions.brother.com/.</u>)

Accertarsi che la macchina sia collegata a una sorgente di alimentazione CA e che il Macintosh sia acceso. È necessario eseguire l'accesso come amministratore.

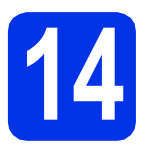

## Installare MFL-Pro Suite

- Inserire il CD-ROM nell'apposita unità e fare doppio clic sull'icona BROTHER sul desktop.
- Fare doppio clic sull'icona **Start Here OSX**. Se richiesto, selezionare il modello.

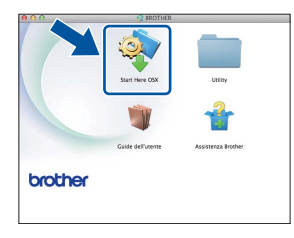

C Selezionare Connessione in rete wireless, quindi fare clic su Avanti.

#### NOTA

Se le impostazioni senza fili non vengono eseguite correttamente, viene visualizzata la schermata **Impostazione guidata periferica wireless**. Seguire le istruzioni visualizzate sullo schermo per completare la configurazione senza fili. Selezionare la macchina dall'elenco, quindi fare clic su **Avanti**.

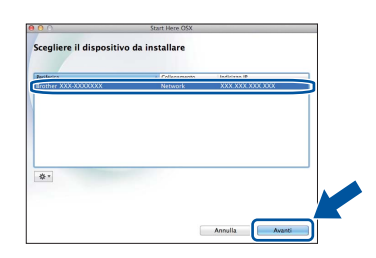

#### NOTA

d

- Se ne è presente più di uno per lo stesso modello collegato alla propria rete, verrà visualizzato l'indirizzo IP per consentire l'identificazione della macchina.
- È possibile trovare l'indirizzo IP della macchina stampando il rapporto delle configurazioni di rete (vedere Stampa del rapporto delle configurazioni di rete >> pagina 37).
- Le schermate di installazione appaiono una dopo l'altra. Se richiesto, attenersi alle istruzioni visualizzate sullo schermo.

#### IMPORTANTE

NON annullare nessuna delle schermate durante l'installazione. Il completamento dell'installazione può richiedere qualche minuto.

#### NOTA

Se viene visualizzata la schermata **Impostazione di rete**, seguire le istruzioni sottostanti:

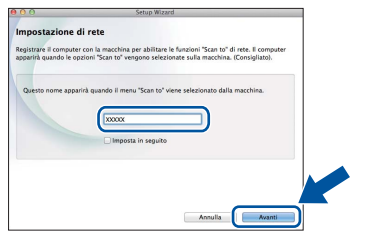

- 1) Immettere un nome per il Macintosh in uso (lunghezza massima: 15 caratteri).
- 2) Fare clic su Avanti. Passare al punto f.

Il nome immesso apparirà sul Touchscreen della macchina quando si preme il pulsante Scansione e si sceglie un'opzione di scansione (per ulteriori informazioni: ➤➤ Guida software dell'utente). Rete senza fili

## Rete senza fili

## Macintosh

- Se viene visualizzata la schermata Aggiungi stampante, fare clic su Aggiungi stampante.
- Selezionare la macchina dall'elenco, fare clic su Aggiungi, quindi su Avanti.

(OS X v10.8.x)

Selezionare il driver **DCP-XXXX CUPS** dal menu pop-up **Usa** (dove XXXX è il nome del modello interessato).

#### NOTA

Per aggiungere il driver PS (driver stampante BR-Script3), selezionarlo dal menu pop-up **Stampa con (Usa)**.

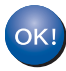

L'installazione di MFL-Pro Suite è completa. Passare al punto **15** a pagina 36.

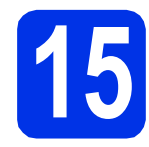

### Scaricare e installare Presto! PageManager

L'installazione di Presto! PageManager consente di dotare Brother ControlCenter2 della funzionalità di riconoscimento ottico dei caratteri (OCR). Presto! PageManager consente di acquisire, condividere e organizzare facilmente foto e documenti.

a

Nella schermata **Assistenza Brother**, fare clic su **Presto! PageManager** e seguire le istruzioni visualizzate sullo schermo.

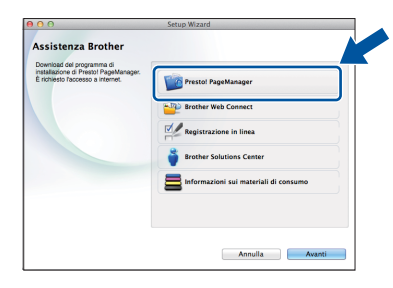

# **6** Installare MFL-Pro Suite su altri computer (se necessario)

Per utilizzare la macchina con più computer in rete, installare MFL-Pro Suite su ciascun computer. Passare al punto **13** a pagina 35.

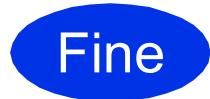

L'installazione è completa.

#### Gestione basata sul Web (browser Web)

Il server di stampa Brother è dotato di un server Web che consente di monitorarne lo stato o di modificarne alcune impostazioni di configurazione, tramite HTTP (Hypertext Transfer Protocol).

#### ΝΟΤΑ

b

Si consiglia di utilizzare Windows<sup>®</sup> Internet Explorer<sup>®</sup> 8.0/9.0 per Windows<sup>®</sup> e Safari 5.0 per Macintosh. Verificare inoltre che JavaScript e i cookie siano sempre abilitati in qualsiasi browser in uso. Per utilizzare un browser Web, sarà necessario conoscere l'indirizzo IP del server di stampa, elencato nel rapporto delle configurazioni di rete.

#### Aprire il browser.

Digitare "http://indirizzo\_IP\_macchina/" nella barra degli indirizzi del browser (dove "indirizzo\_IP\_macchina" è l'indirizzo IP della macchina Brother o il nome del server di stampa).

Ad esempio: http://192.168.1.2/

| XXX-XXXXXXX                                                      | Configurare la password >>    |              | brother          |
|------------------------------------------------------------------|-------------------------------|--------------|------------------|
| Informazioni generali Copia Stampe                               | Scansione Amministratore Rete |              | Solutions Center |
|                                                                  |                               |              |                  |
| Stato     Intervallo aggiornamento     automatico                | Stato                         |              |                  |
| Informazioni manutenzione                                        | Stato periferica              | Pronto       |                  |
| Elenchiv-capponi<br>Trova periferica                             | Aggiornamento automatico      | ● No ◎ SI    |                  |
| Contatto e sede<br>Tempo inattività<br>Autospegnimento<br>Volume | Livello toner                 | вк с м у     |                  |
|                                                                  | Lingua per Web                | Automático 💌 |                  |
|                                                                  | Sede periferica               | Contatto :   |                  |
|                                                                  |                               |              |                  |

#### ΝΟΤΑ

Se è stata configurata una password di accesso opzionale, è necessario immettere quando richiesta per accedere alla Gestione basata sul Web.

Per ulteriori informazioni: ➤➤ Guida dell'utente in rete: Gestione basata sul Web.

## Stampa del rapporto delle configurazioni di rete

È possibile stampare il rapporto delle configurazioni di rete per verificare le impostazioni di rete correnti.

- Premere 1.
- Premere Tutte le imp...
- C Scorrere in alto o in basso o premere ▲ o ▼ per visualizzare Stamp.rapporto.

Premere Stamp.rapporto.

- **Premere** Configurazione rete.
- C Premere ок.

Verranno stampate le impostazioni di rete correnti.

## Ripristino delle impostazioni di rete predefinite

È possibile ripristinare le impostazioni predefinite relative alla rete del server di stampa/scansione interno.

- **a** Premere 👖.
- **Premere** Tutte le imp..
- C Scorrere in alto o in basso o premere ▲ o ▼ per visualizzare Rete.

Premere Rete.

C Scorrere in alto o in basso o premere ▲ o ▼ per visualizzare Resett. rete.

Premere Resett. rete.

Premere Sì.

f

Premere Sì per due secondi.

La macchina viene riavviata. Scollegare i cavi e in seguito al riavvio della macchina, ricollegarli.

### **Correzione colore**

La densità in uscita e la posizione di stampa per ciascun colore può variare in base all'ambiente in cui si trova la macchina. Fattori come temperatura e umidità possono incidere sul colore. La Calibrazione del colore e la registrazione del colore contribuiscono a migliorare la densità di colore e la posizione di stampa di ciascun colore.

#### Calibrazione del colore

La Calibrazione contribuisce a migliorare la densità di colore.

#### NOTA

- Per stampare con il driver stampante BR-Script, è necessario eseguire la calibrazione dal pannello dei comandi (vedere Utilizzo del pannello dei comandi ➤> pagina 38).
- Per stampare con il driver stampante Windows<sup>®</sup>, il driver atterrà automaticamente i dati di calibrazione se Utilizzo dati calibrazione e Ottieni dati periferica automaticamente sono entrambi impostati su (≻> Guida software dell'utente).
- Per stampare con il driver della stampante di Macintosh, è necessario eseguire la calirazione tramite Status Monitor. Dopo aver acceso Status Monitor, selezionare Calibrazione colore dal menu Controlla (>> Guida software dell'utente).

#### Utilizzo del pannello dei comandi

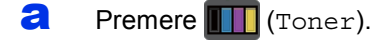

- **Premere** Taratura.
- C Premere Tarare.
- Premere Sì.
- e Premere 🚺.

#### Registrazione del colore

#### **Registrazione automatica**

La Registrazione automatica contribuisce a migliorare la posizione di stampa di ciascun colore.

- Premere IIII (Toner).
- **Premere** Registrazione automatica.
- C Premere Sì.
- d Premere

## Come fare per aprire un file PDF in Adobe<sup>®</sup> Reader<sup>®</sup> (Windows<sup>®</sup> 8)

- Spostare il mouse nell'angolo in basso a destra del desktop. Quando viene visualizzata la barra dei menu, fare clic su Impostazioni, quindi su Pannello di controllo.
- Fare clic su Programmi, fare clic su Programmi predefiniti, quindi fare clic su Associa un tipo di file o un protocollo a un programma.
- C Selezionare .pdf, quindi fare clic sul pulsante Cambia programma....
- Fare clic su Adobe Reader. L'icona accanto a .pdf verrà modificata nell'icona "Adobe Reader".

Adobe<sup>®</sup> Reader<sup>®</sup> è ora l'applicazione predefinita per la lettura dei file con estensione .pdf, se non viene modificata l'associazione del file.

### **Brother CreativeCenter**

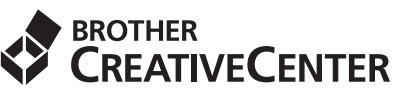

Trova l'ispirazione. Se si utilizza Windows<sup>®</sup>, fare doppio clic sull'icona Brother CreativeCenter sul desktop per accedere a un sito Web gratuito con numerose idee e risorse per l'uso personale e professionale.

Per gli utenti di Windows<sup>®</sup> 8: fare clic su **RE** (Brother Utilities), quindi fare clic sull'elenco a discesa e selezionare il nome del modello (se non già selezionato). Dalla barra di navigazione sinistra, fare clic su Util. altro, quindi fare clic su Brother Creative Center.

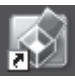

Gli utenti Mac possono accedere a Brother CreativeCenter al seguente indirizzo Internet:

http://www.brother.com/creativecenter/

### Materiali di consumo

Quando arriva il momento di sostituire i materiali di consumo come il toner o i tamburi, sul pannello di controllo del Touchscreen verrà visualizzato un messaggio di errore. Per ulteriori informazioni sui materiali di consumo della macchina, visitare il sito <u>http://www.brother.com/original/</u> o contattare il rivenditore locale Brother.

#### ΝΟΤΑ

Il gruppo tamburo e la cartuccia toner sono due parti separate.

| Cartucce toner                                                                | Gruppi tamburo              |
|-------------------------------------------------------------------------------|-----------------------------|
| Toner standard: TN-241 (C/M/Y/BK)<br>Toner ad alto rendimento: TN-245 (C/M/Y) | DR-241CL                    |
|                                                                               |                             |
| Gruppo cinghia                                                                | Vaschetta di recupero toner |
| BU-220CL                                                                      | WT-220CL                    |
|                                                                               |                             |

Per ulteriori informazioni sulla sostituzione dei materiali di consumo: >> Guida per utenti base: Sostituzione dei materiali di consumo.

#### Marchi commerciali

Il logo Brother è un marchio registrato di Brother Industries, Ltd.

Brother è un marchio di Brother Industries, Ltd.

Microsoft, Windows, Windows Vista, Windows Server e Internet Explorer sono marchi registrati o marchi commerciali di Microsoft Corporation negli Stati Uniti e/o in altri paesi.

Apple, Macintosh, Safari e Mac OS sono marchi commerciali di Apple Inc. registrati negli Stati Uniti e in altri paesi.

Linux è il marchio commerciale registrato di Linus Torvalds negli Stati Uniti e in altri paesi.

Adobe e Reader sono marchi commerciali o marchi commerciali registrati di Adobe Systems Incorporated negli Stati Uniti e/o in altri paesi. Wi-Fi Direct, Wi-Fi Protected Setup (WPS), WPA e WPA2 sono marchi di Wi-Fi Alliance.

AOSS è un marchio di Buffalo Inc.

Android è un marchio commerciale di Google Inc.

Nuance, il logo Nuance, PaperPort e ScanSoft sono marchi o marchi registrati di Nuance Communications, Inc. o sue affiliate negli Stati Uniti e/o negli altri Paesi.

Ciascuna società il cui nome del software viene citato nel presente manuale dispone di un contratto di licenza software specifico per i rispettivi programmi proprietari.

## Eventuali nomi commerciali e nomi di prodotto di altre aziende presenti sui prodotti Brother, i documenti ed eventuali altri materiali ad essi correlati sono marchi o marchi registrati delle rispettive società.

#### Redazione e pubblicazione

Il presente manuale è stato redatto e pubblicato sotto la supervisione di Brother Industries, Ltd. e comprende la descrizione e le caratteristiche tecniche più aggiornate del prodotto.

Il contenuto del presente manuale e le caratteristiche tecniche del prodotto sono soggetti a modifiche senza preavviso.

Brother si riserva il diritto di apportare modifiche senza preavviso alle caratteristiche tecniche e ai materiali qui acclusi e declina qualunque responsabilità per eventuali danni (compresi danni indiretti) derivanti da errori o imprecisioni contenuti nei materiali presentati, compresi, senza limitazione alcuna, errori tipografici e di altro tipo relativi alla pubblicazione.

#### Licenza e copyright

©2012 Brother Industries, Ltd. Tutti i diritti riservati. Questo prodotto include software sviluppato dalle seguenti aziende: ©1983-1998 PACIFIC SOFTWORKS, INC. TUTTI I DIRITTI RISERVATI. ©2008 Devicescape Software, Inc. Tutti i diritti riservati. Questo prodotto include il software "KASAGO TCP/IP" sviluppato da ZUKEN ELMIC, Inc.

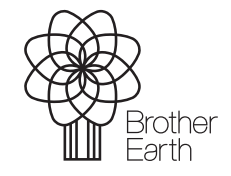

www.brotherearth.com

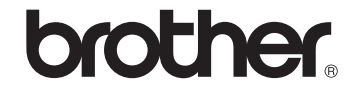